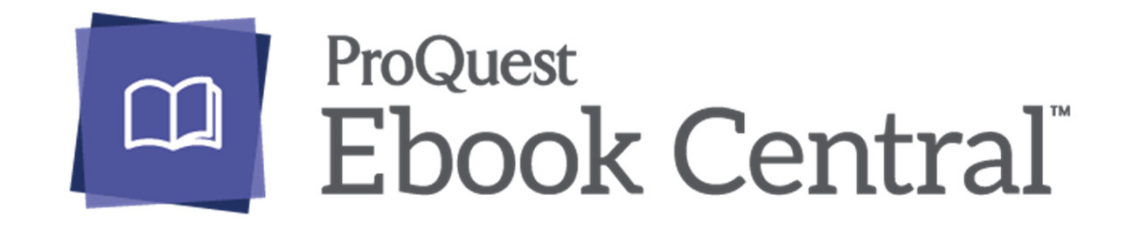

### 新一代電子書使用與管理平台

2017 February

### ProQuest Ebook Central

- 涵蓋ProQuest ebrary與EBL兩大電子書內容
- 790,000+總書量
- 650+ 間合作出版社
- 1,350+ 出版品牌

#### **ProQuest Ebook Central**

最權威、最具深度與廣度的電子書使用資源平台

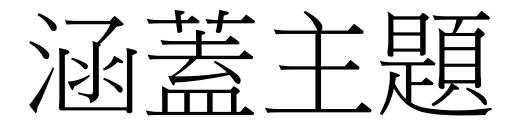

- Arts
- Business/Management
- Education
- General
- Health & Medicine
- History & Political Science
- Law
- Literature & Language
- Religion & Philosophy
- Science & Technology
- Social Science

| 綜合類十大主題 |
|---------|
| 綜合類十大主題 |

合作夥伴

- ABC-CLIO(Greenwood)
- Academic Press
- American Psychiatric Publishing, Inc.
- Brill Academic Publisher
- CRC Press
- Elsevier Science and Technology
- Emerald Publishing
- F A Davis
- FAO
- Gale Group
- Harvard Business School Publishing
- IEEE Press
- Institute of Physics Publishing(IOP)
- International Monetary Fund(IMF)
- John Wiley & Sons

- John Wiley & Sons
- Jones and Bartlett Publishers, Inc.
- Kogan Page Ltd.
- McGraw-Hill Professional Book Group
- Palgrave MacMillan (USA)
- Princeton University Press
- Rowman & Littlefiled Group
- SAGE
- Springer Publishing Company
- Taylor & Francis Group
- University of Massachusetts Press
- University of Pennsylvania Press
- Walter de Gruyter
- World Bank
- World Scientific & Imperial College
   Press

# 單位可使用內容

TAEBDC聯盟採購

- 2009-2012年ebrary titles
- 2015-2016 EBL titles

單位自購部分

- 租用專輯-ebrary titles
- 買斷-ebrary titles
- 買斷 EBL titles

(實際使用titles依照貴單位加入聯盟年份與自購項目而異)

# 使用網址&轉址功能.1

新入口網址: <u>https://ebookcentral.proquest.com/lib/YOURSITEID</u>

### EBL

### 1.各本書URL會自動轉址

2.入口網址自動轉址 (舊: <u>http://www.taebdc.eblib.com/)</u>

新:

https://ebookcentral.proquest.com/auth/lib/taebdc/consortiaWayf.action?returnURL= https%3A%2F%2Febookcentral.proquest.com%2Flib%2Ftaebdc%2Fhome.action

請選擇貴校名稱後即可進入平台

| ← → C ● 安全   https://ebookcentral.proquest.com | n/auth/lib/taebdc/consortiaWayf.action | n?returnURL=https%3A%2F%2Febookcentral.proquest.com%2Flib%2Ftaebdc%2Fhome.action                   |
|------------------------------------------------|----------------------------------------|----------------------------------------------------------------------------------------------------|
| ☐ ProQuest<br>Ebook Central <sup>™</sup>       |                                        |                                                                                                    |
|                                                |                                        |                                                                                                    |
|                                                | Taiwan Academic E-Book & D             | atabase Consortium™                                                                                |
|                                                | Welcome to Ebook Cer                   | ntral!                                                                                             |
|                                                | INSTITUTION NAME                       |                                                                                                    |
|                                                |                                        | Type in the first few letters of your Institution's name, or<br>select it from the drop-down menu. |
|                                                |                                        | Remember my Institution                                                                            |
|                                                |                                        | Continue                                                                                           |

# 使用網址&轉址功能.2

### Ebrary

### 1.各本書URL會自動轉址

2.入口網址自動轉址 (舊: <u>http://site.ebrary.com/lib/xxxx</u>)

新:

https://ebookcentral.proquest.com/auth/lib/taebdc/consortiaWayf.action?returnURL= https%3A%2F%2Febookcentral.proquest.com%2Flib%2Ftaebdc%2Fhome.action

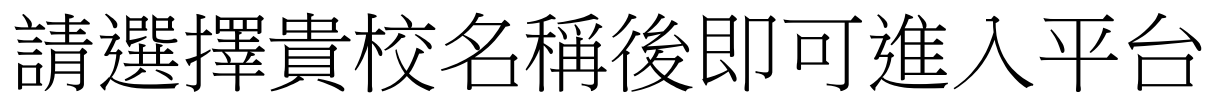

| LDOOK CENTIAL |                           |                                                                                                 |
|---------------|---------------------------|-------------------------------------------------------------------------------------------------|
| т             | aiwan Academic E-Book & [ | latabase Consortium™                                                                            |
| ۷             | Velcome to Ebook Cer      | ntral!                                                                                          |
|               | INSTITUTION NAME          |                                                                                                 |
|               |                           | Type in the first few letters of your Institution's name, or select it from the drop-down menu. |
|               |                           | Remember my Institution                                                                         |

# 如何將ebrary個人化帳號 帶入ebookcentral

complete with your notes, highlights, and bookmarks, and with your EBL bookshelf folder structure

# 新舊個人化帳號合併.1

### Ebrary → ebookcentral (簡稱EBC)

1) 先在EBC平台上建立一組新個人帳號

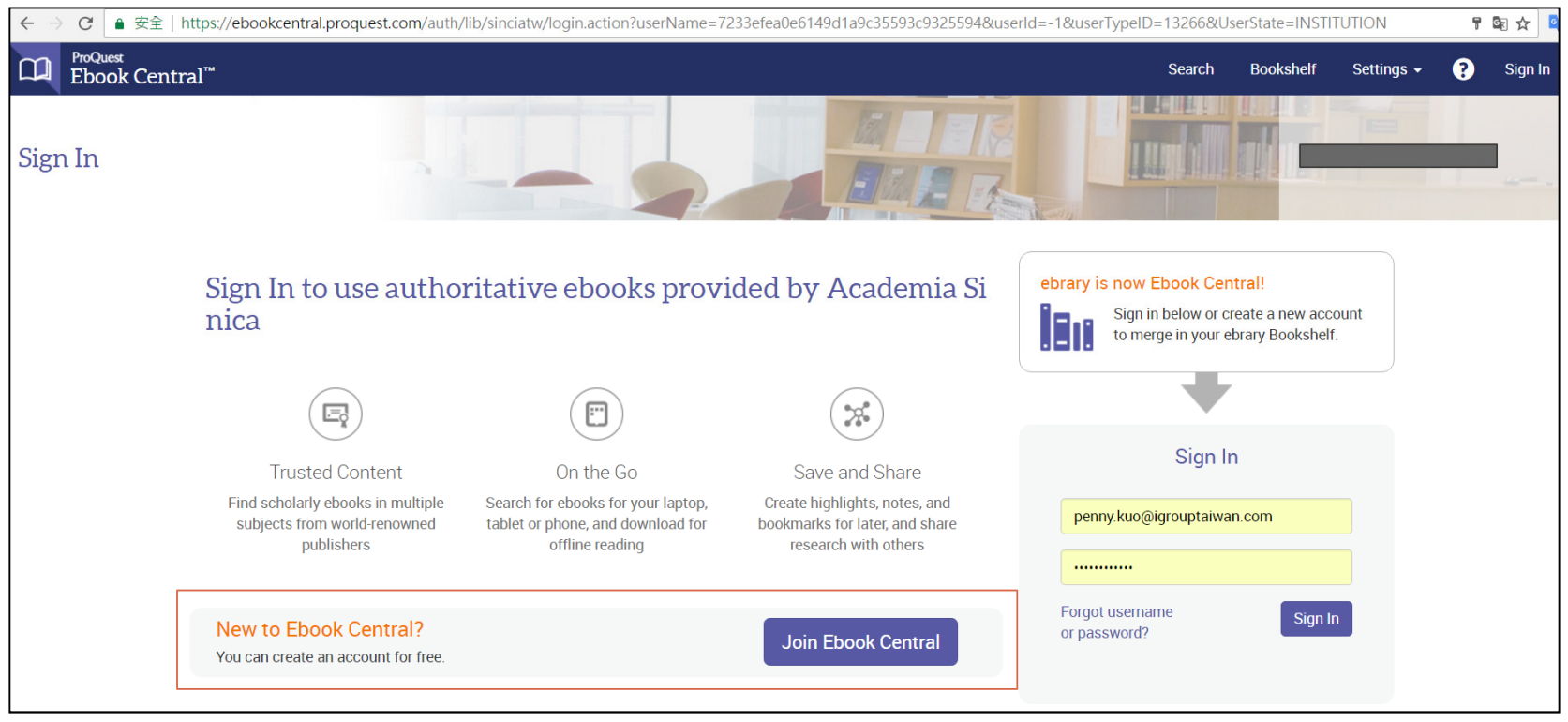

# 新舊個人化帳號合併.2

# 2) 註冊成功登入後,您可點選"Move your ebrary bookshelf"

| ← - | → C a 安全   https://ebookcentral.proquest.com/lib/sinciatw/bookshelf.action |                           |           |                |     | 🗟 🌣      |
|-----|----------------------------------------------------------------------------|---------------------------|-----------|----------------|-----|----------|
|     | ProQuest<br>Ebook Central <sup>™</sup>                                     | Search                    | Bookshelf | Settings 🗸     | ?   | Sign Out |
|     | Keyword, Author, ISBN, and more Advanced Search Browse Subjects            |                           | -         | annia Cinicare |     |          |
|     | Bookshelf                                                                  | 民號已經<br>y takes a minute! | 成功合       | 含併於<br>×       | EBC |          |

# 新舊個人化帳號合併.3

### 3) EBC會導引您至ebrary site登入ebrary個人帳 號

| $\leftarrow$ $\rightarrow$ C ( ) https://ebookcentral.proquest.com/lib/sinciatw/sheets | wMigrateRedirect.action?                                                                                                    |        |           |            | 🗟 🌣 📑      |
|----------------------------------------------------------------------------------------|----------------------------------------------------------------------------------------------------|--------|-----------|------------|------------|
| ProQuest<br>Ebook Central <sup>™</sup>                                                 |                                                                                                    | Search | Bookshelf | Settings 🗸 | ? Sign Out |
| Keyword, Author, ISBN, and more                                                        | مه Advanced Search Browse Subjects                                                                                                    |        |           |            |            |
| Move y<br>Get all yo                                                                   | our ebrary bookshelf         ur books in just a few minutes.         1       Sign in to ebrary through your Institution's Sign In page.         2       We'll link your ebrary account to Ebook Central.         3       You'll be able to move your ebrary bookshelf to Ebook Central! |        |           |            |            |
|                                                                                        | Get Started                                                                                                    |        |           |            |            |

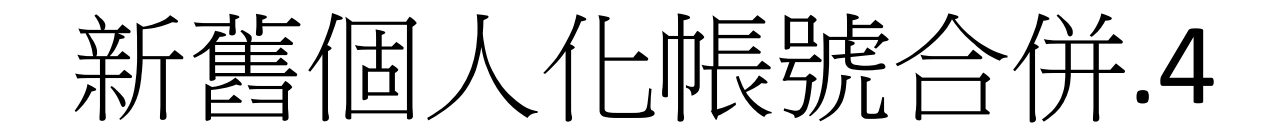

×

### 4) 合併成功後就會顯示下方訊息

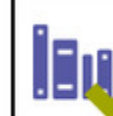

Move your ebrary bookshelf We moved your ebrary bookshelf to Ebook Central.

### 相關訊息可參考 ProQuest Bookshelf Migration

http://support.proquest.com/apex/homepage?id=kA140000008Wo2CAE&l=en\_US

# 主頁(Home)

|       | ProQuest*<br>Ebook Central |                                          |        | Search | Bookshelf | Settings | 9 | Sign Out |
|-------|----------------------------|------------------------------------------|--------|--------|-----------|----------|---|----------|
|       |                            |                                          |        |        | 13        |          |   | 12-      |
| 11    |                            | Authoritative ebooks at your fingertips. | 於設定    | 定選項    | 可切        | 換介配      | 語 | 這        |
|       |                            | Search ebooks                            | Search |        |           |          |   |          |
| . 184 |                            | Advanced Search Browse Subjects          |        |        |           |          |   |          |

# UNIVERSITY Ebook University Library has selected ProQuest Ebook Ebook Central as our ebook provider. Learn Have questions about ebooks? View how-to videos View help FAQs View help FAQs

#### Ebooks on the go

Ebook Central is designed with mobile in mind. Access the site from your tablet or phone, and download ebooks for offline reading.

#### Learn more >

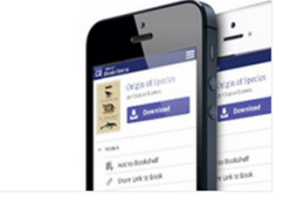

#### Trusted content.

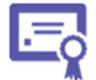

You need credible content from authoritative, scholarly sources. Ebook Central delivers, with breadth and depth of ebooks from scholarly sources, including University Presses and other top publishers.

#### Recently Viewed

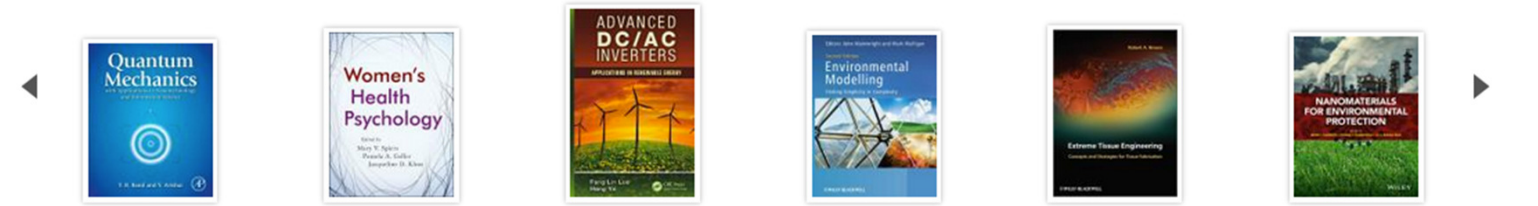

# 主頁(Home)

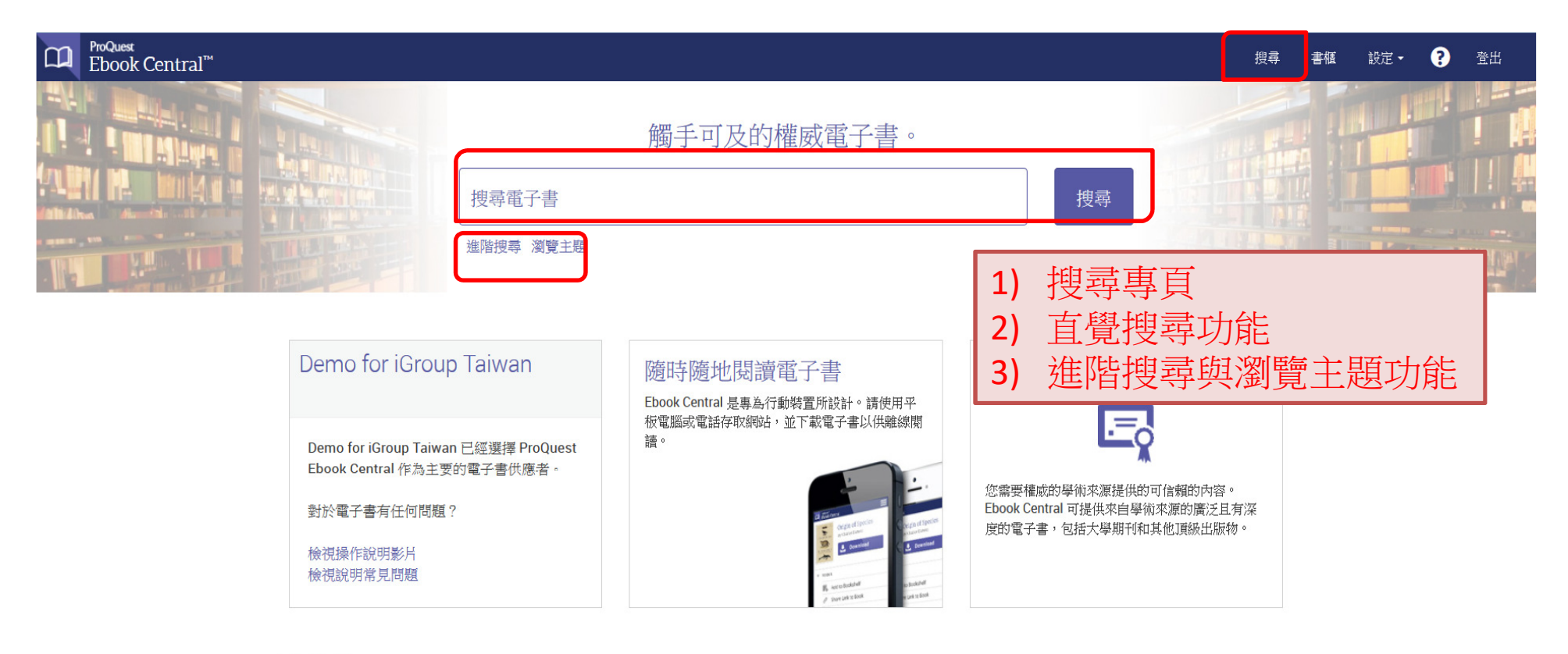

#### 最近檢視

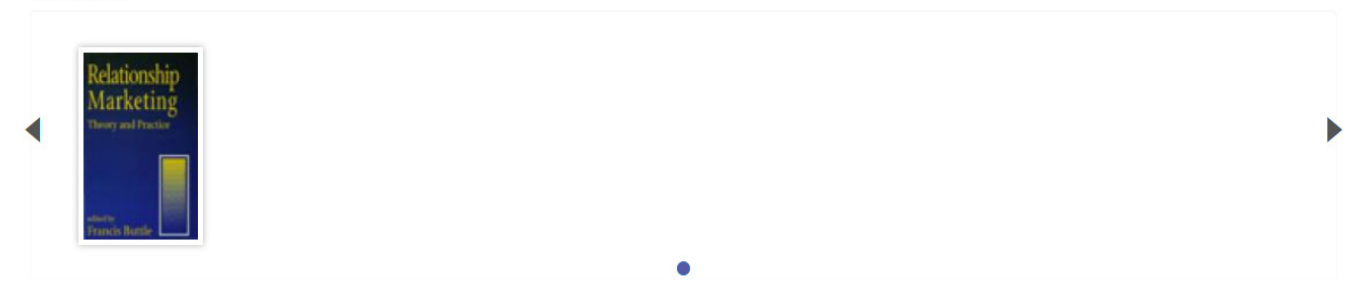

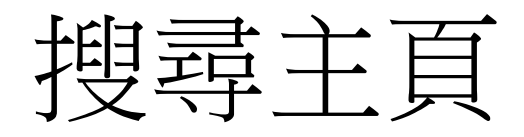

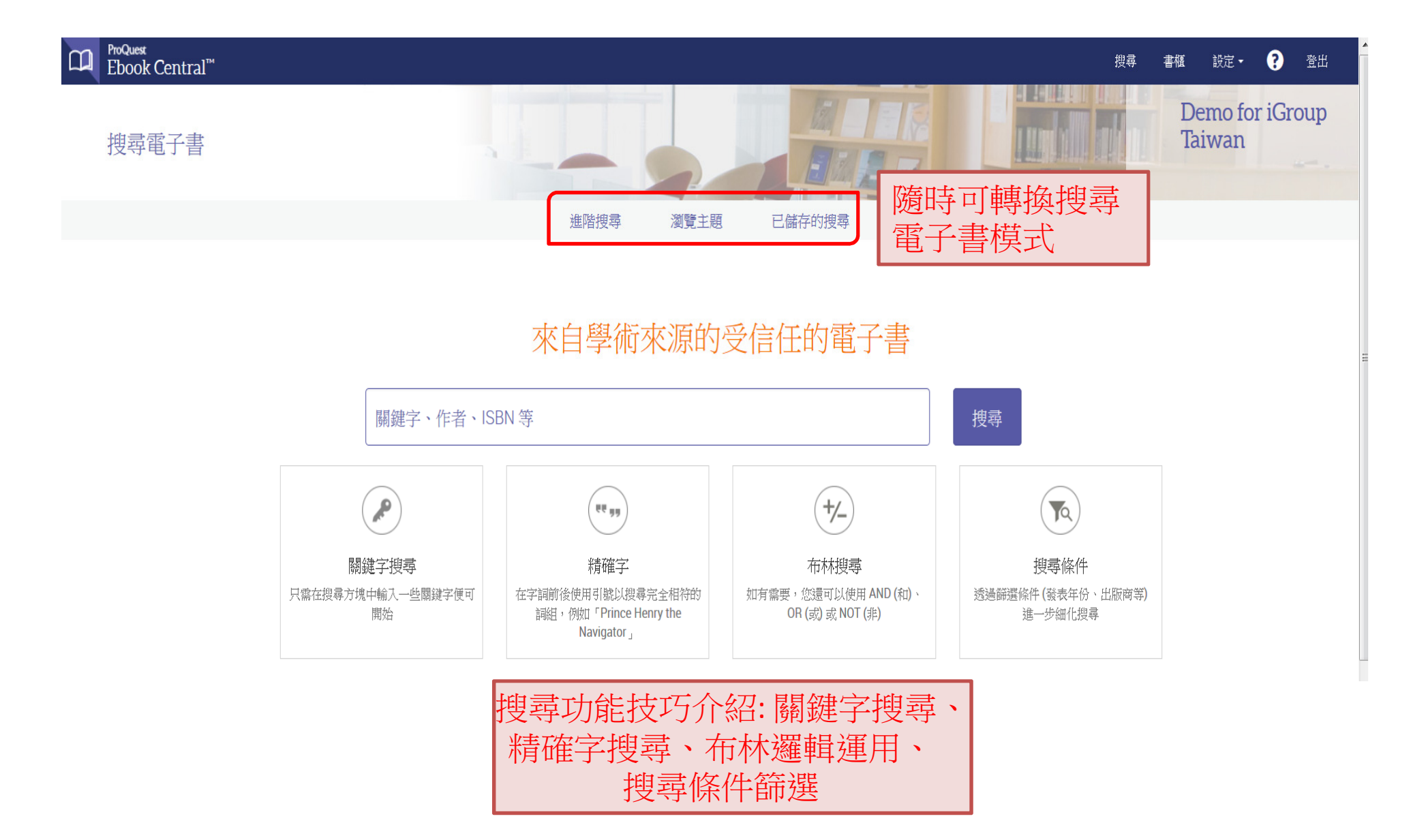

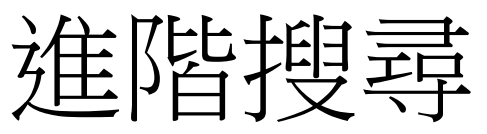

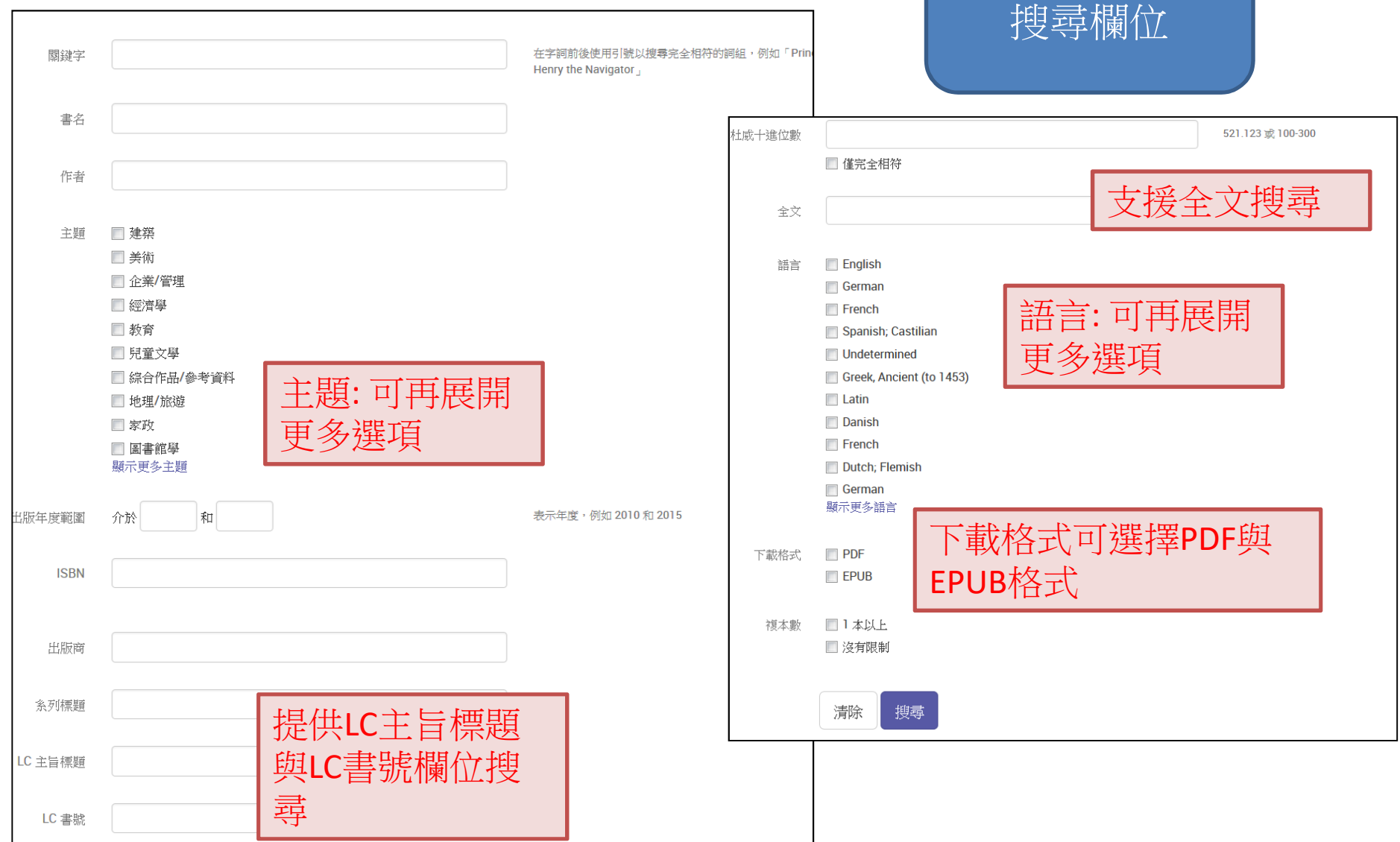

提供多種電子書

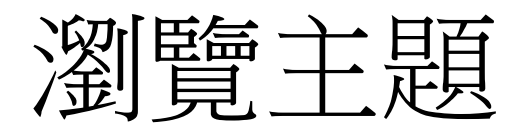

#### ProQuest Ebook Central<sup>™</sup>

瀏覽主題

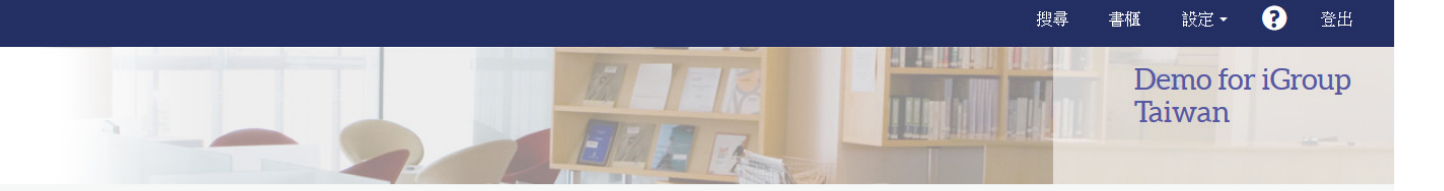

已儲存的搜尋

| •            | 藝術        | â        | 歷史與政治學 |     | 科技      |
|--------------|-----------|----------|--------|-----|---------|
| 77           | 建築        | -        | 歷史     | 0.4 | 農業      |
|              | 美術        |          | 政治學    |     | 電腦科學/IT |
|              |           |          |        |     | 工程學     |
| Ъł.          | 商業        |          | 法律     |     | 化學工程    |
| _            | 企業/管理     |          | 法律     |     | 土木工程    |
|              | 經濟學       |          |        |     | 建造      |
|              |           | i Rut    | 文學和語言  |     | 電氣工程    |
| $\bigotimes$ | 教育        |          | 小說     |     | 環境工程    |
| •            | 教育        |          | 新聞     |     | 一般工程    |
|              | 兒童文學      |          | 語言/語言學 |     | 製造      |
|              |           |          | 文學     |     | 機械工程    |
|              | 綜合類       |          | 出版業    |     | 採礦      |
| _            | 綜合作品/參考資料 |          |        |     | 環境研究    |
|              | 地理/旅遊     | $\infty$ | 宗教與哲學  |     | 數學      |
|              | 家政        |          | 哲學     |     | 科學      |
|              | 圖書館學      |          | 宗教     |     | 解剖學/生理學 |
|              | 博物館       |          |        |     | 天文學     |
|              | 旅遊        | -        | 社會科學   |     | 生物/自然史  |
|              |           |          | 社會科學   |     | 植物學     |
| •••          | 健康與醫學     |          | 軍事科學   |     | 科技類     |
|              | 健康        |          |        |     | 化學      |
|              | 醫學        |          |        |     | 地質學     |
|              | 護理        |          |        |     | 物理      |
|              | 製藥        |          |        |     | 動物學     |
|              | 心理學       |          |        |     |         |
|              | 體育與娛樂     |          |        |     |         |
|              |           |          |        |     |         |

瀏覽主題

進階搜尋

利用現有主題分類進行電子書搜尋

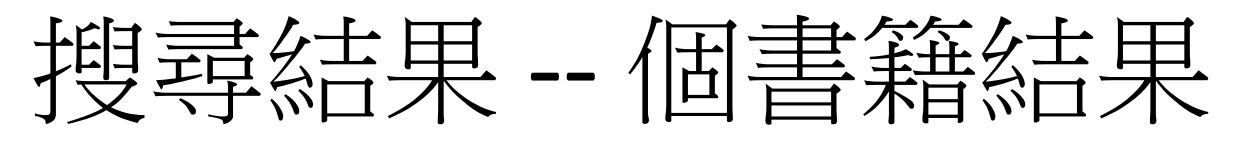

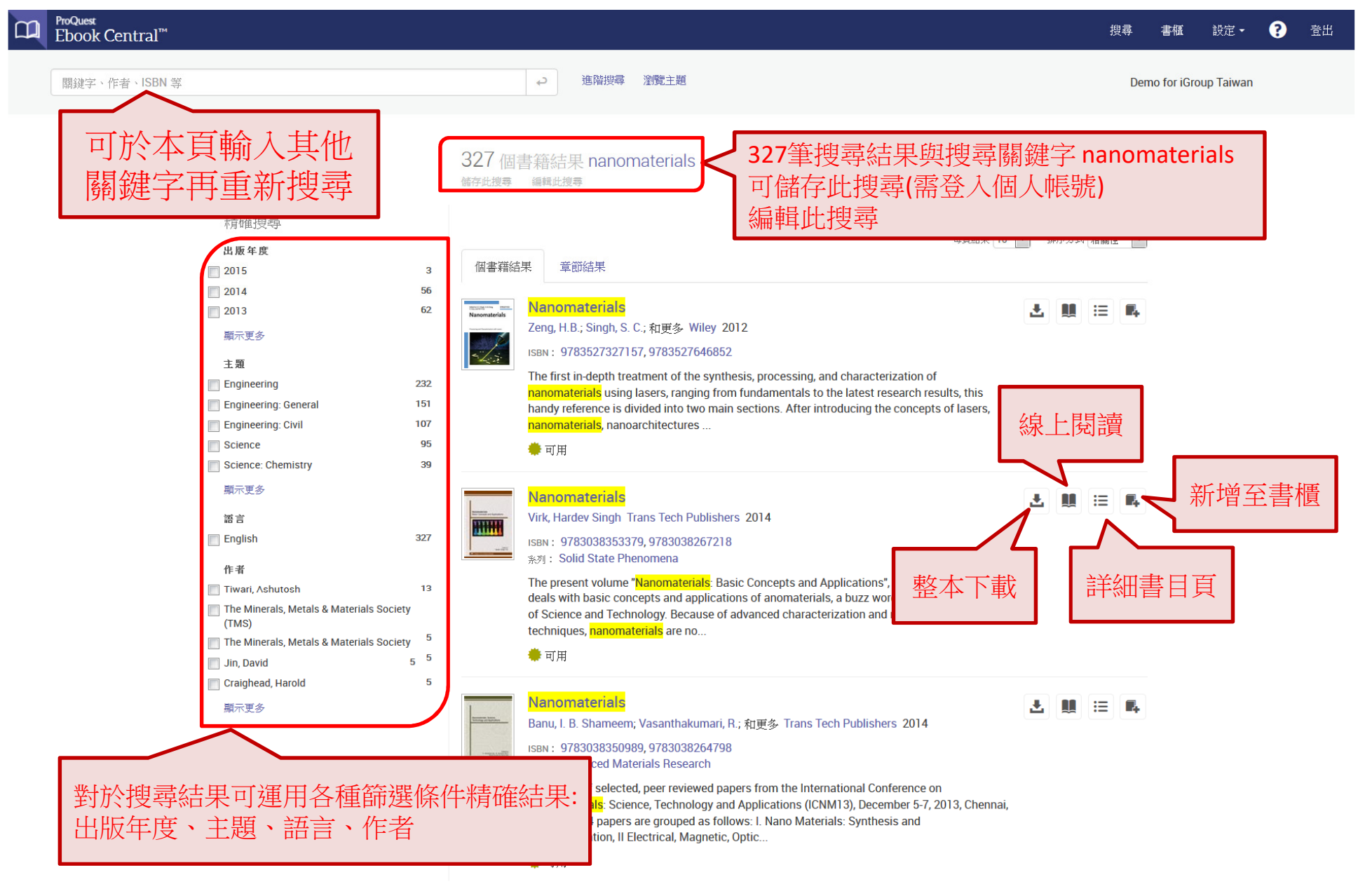

# 搜尋結果-增加/清除篩選條件

| 關鍵字、作者、ISBN 等              |    |                           | ← 進階搜尋 瀏覽主題                                   |                                 |                   | De | emo for iGr | oup Taiwan |  |
|----------------------------|----|---------------------------|-----------------------------------------------|---------------------------------|-------------------|----|-------------|------------|--|
| 搜尋                         |    | 36個書:<br><sup>儲存此搜尋</sup> | 籍結果 nanomaterials                             |                                 | _                 |    |             |            |  |
| 精確搜尋                       |    | 您的精簡搜尋                    | <b>] :</b> 出版年度 2014 🗶 出版年度 2013 🗶            | 主題 Engineering: Civil 🗶 清除      |                   |    |             |            |  |
| 出版全度                       |    |                           |                                               |                                 |                   |    | _           |            |  |
| 2014                       | 16 |                           |                                               |                                 |                   | •  |             |            |  |
| 2013                       | 20 | 個書籍結果                     | 果 章節結果                                        | <b>抽加</b> 盜 握 你 你               | 况,                |    |             |            |  |
| 2012                       | 15 |                           |                                               | 一省加即迭际                          |                   |    |             |            |  |
| 顯示更多                       |    | I                         | Nanomaterials                                 | 若要移除任-                          | 一條件按卜X即旦          |    |             |            |  |
|                            |    |                           | Virk, Hardev Singh Trans Tech Publishers      | 201                             |                   |    |             |            |  |
| 主題                         |    | and a second              | ISBN: 9783038353379, 9783038267218            |                                 |                   |    |             |            |  |
| Engineering: Civil         | 36 |                           | 系列: Solid State Phenomena                     |                                 |                   |    |             |            |  |
| Engineering                | 36 |                           | The present volume "Nanomaterials: Basic      | Concents and Applications" as t | he title suggests |    |             |            |  |
| Engineering: General       | 29 |                           | deals with basic concepts and applications    | of anomaterials, a buzz word in | the modern world  |    |             |            |  |
| Engineering: Chemical      | 3  |                           | of Science and Technology. Because of adv     | anced characterization and new  | fabrication       |    |             |            |  |
| Engineering: Manufacturing | 1  |                           | techniques, <mark>nanomaterials</mark> are no |                                 |                   |    |             |            |  |
| HI                         |    |                           | <b>* - - -</b>                                |                                 |                   |    |             |            |  |

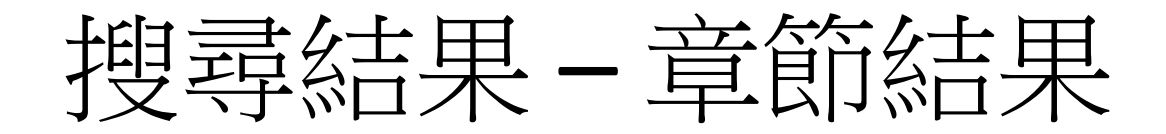

| <sup>ProQuest</sup><br>Ebook Central <sup>™</sup> |     | である。<br>「「「」」」」「」」」」」「」」」」」」」」」」」」」」」」」」」」」」」                                                  |
|---------------------------------------------------|-----|------------------------------------------------------------------------------------------------|
| 關鍵字、作者、ISBN 等                                     |     | → 進階授尋 瀏覽主題 Demo for iGroup Taiwan                                                             |
| 搜尋                                                |     | 327 個書籍結果 nanomaterials<br><sup>儲存此搜尋</sup> 編輯此搜尋                                              |
| 精確搜尋                                              |     | 毎百妹果 10 ▼ 排序方式 相闘性 ▼                                                                           |
| 出版年度                                              | 3   | 個書籍結果 章節結果                                                                                     |
| 2014                                              | 56  | 20 奥扫鼎隶强伟的亲欲经审                                                                                 |
| 2013                                              | 62  |                                                                                                |
| 顯示更多                                              |     | 4 New Tools and Approaches for Identifying Properties of Engineer 依最符合的章節名稱排序                  |
| 主題                                                |     | Nanomaterials That Indicate Risks (36 g) 例: 此關鍵字於本章節符合                                         |
| Engineering                                       | 232 | 來自 Research Strategy for Environmental, Health, and Safety Aspects of Engineered         110/田 |
| Engineering: General                              | 107 |                                                                                                |
| Science                                           | 95  | 110 本章節中的結果                                                                                    |
| Science: Chemistry                                | 39  | 🌻 可用                                                                                           |
| 顯示更多                                              |     |                                                                                                |
| 語言                                                |     | D9 Chapter 1 Bentham revised text _F_ (39 頁)                                                   |
| English                                           | 327 | 來自 Smart Nanomaterials for Sensor Application                                                  |
| 作者                                                |     | 89 本章節中的結果                                                                                     |
| 🔲 Tiwari, Ashutosh                                | 13  | 🔷 可用                                                                                           |
| Vincenzini Pietro                                 | 5   |                                                                                                |

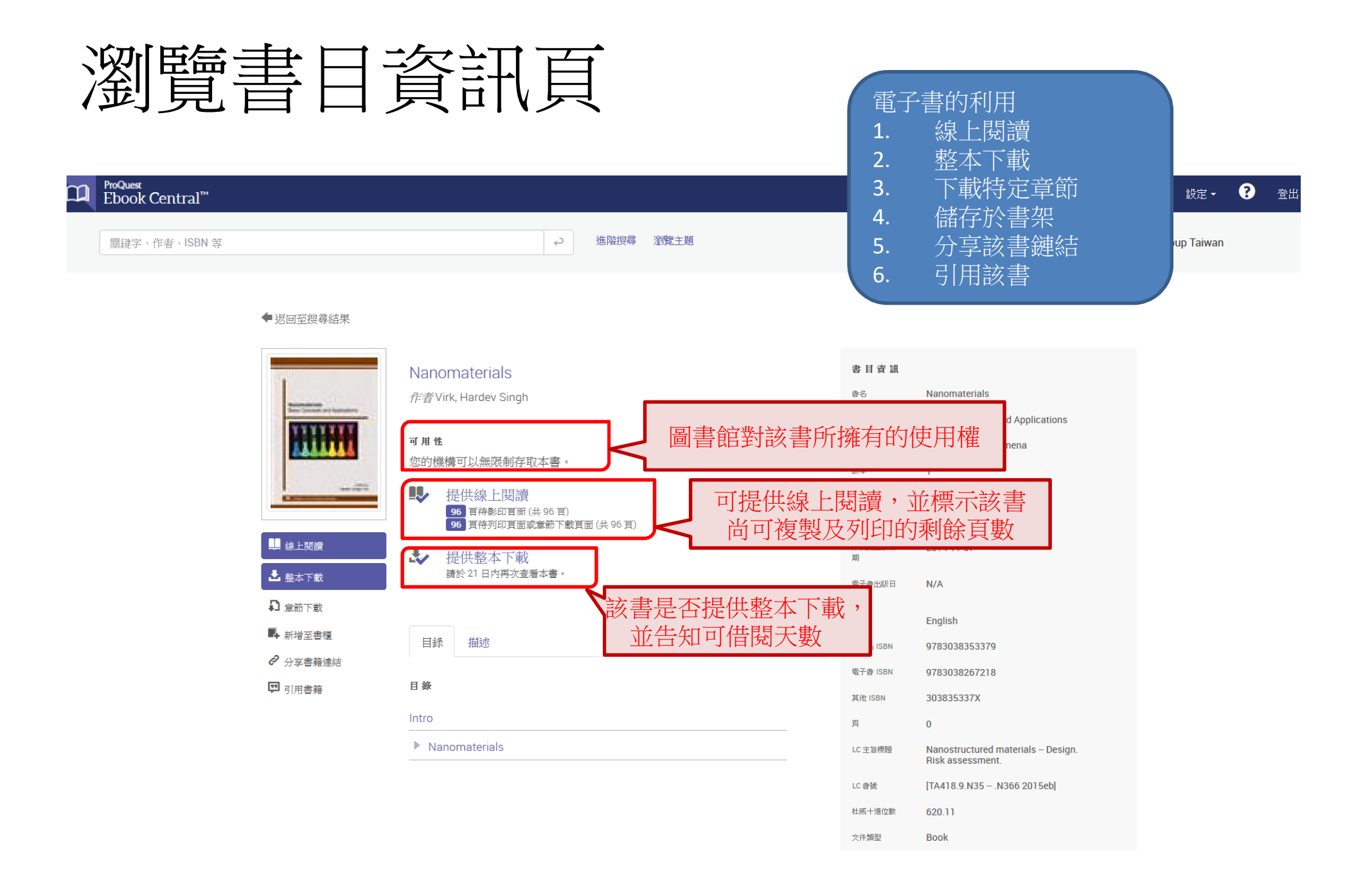

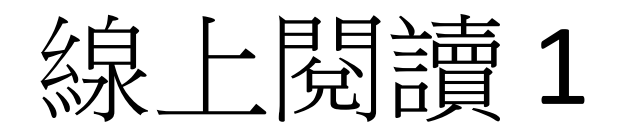

#### D ProQuest Ebook Central<sup>™</sup>

#### Home Search Bookshelf Settings - ? Sign Out

|     | 1                                                                                                    | ×      | <b>^</b> |
|-----|----------------------------------------------------------------------------------------------------|--------|----------|
|     | Colour Coding for Learners with                                                                                                    |        |          |
|     | Colour Coding for Learners with                                                                                                    | 1      |          |
| :={ | 2 Autism                                                                                                    |        |          |
| 1   | CODING by Devine, Adele                                                                                                    |        |          |
|     | For Learners with Atline<br>A hard he with a with a wi |        |          |
| 0   | DATE                                                                                                    |        |          |
| ~   | 2014-04-21                                                                                                    |        |          |
|     | More                                                                                                    |        |          |
|     | 3                                                                                                    |        |          |
|     | Search within book                                                                                                    | <<br>↓ |          |
|     |                                                                                                    |        |          |
|     | TABLE OF CONTENTS                                                                                                    |        |          |
|     | Intro                                                                                                    |        |          |
|     | Colour Coding for Learners with Autism                                                                                                    |        |          |
|     | Acknowledgments                                                                                                    |        |          |
|     | List of Printable Resources                                                                                                    |        |          |
|     | Preface                                                                                                    |        |          |
|     | Chapter 1: True Colours                                                                                                    |        |          |
|     | Chapter 2: Colour-Coded Symbols                                                                                                    |        |          |
|     | Chapter 3: The Visual Timetable                                                                                                    |        |          |
|     | Chapter 4: Time Trackers                                                                                                    |        |          |
|     | Chapter 5: Colour Categories                                                                                                    |        | -        |

1書籍詳細資訊 2瀏覽本書所有註解、劃線、書籤 3本書內進行搜尋 4 5 6 7 8 9 10 COCLOUR CODING CODING for Learners with Autism A Resource Book for Creating Meaning

through Colour at Home and School

4 整本下載 5 目前章節下載 6 複製 (自動產生引文) 7 列印 8 新增至書櫃 9 分享鏈結 10 取得引用格式

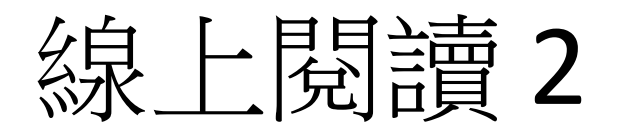

#### D ProQuest Ebook Central<sup>™</sup>

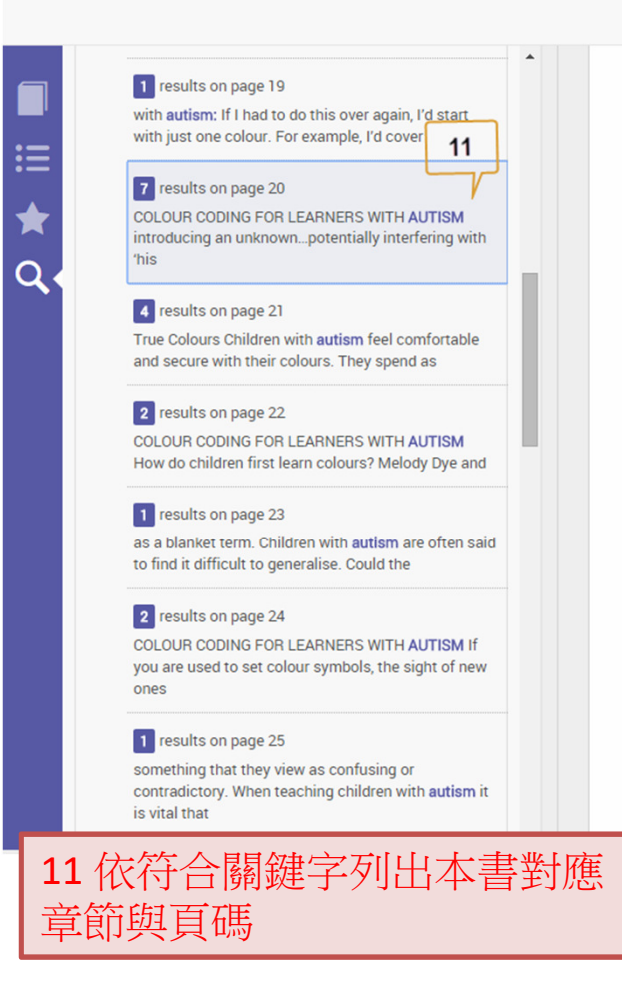

#### ? Home Search Bookshelf Settings -Sign Out 15 Page 20 of 396 0 d use colour, but would confuse colour words (Pitchford and Mullen 2002) 12 13 14 Children with autism may really know their colours and be able to use them, but translating this to language takes much longer. When teaching children with autism, should we hold off expecting them to use colour labels for a longer time than we do with those who 12 放大/縮小閱讀版面 Labelling colours causes problems for toddlers who 13 開啟指定百碼 vocabulary of objects and verbs. So are we being verbal child with autism to label colours before l 14 the other words? (Pitchford and Mullen found the 15 系統設定 recognise colours long before they could successful Children with autism may seek comfort in the was diagnosed with Asperger's Syndrome by Professor Simon Baron-Cohen. He came into the spotlight when he gained the European record for reciting pi from memory to 22,514 digits in five hours and nine minutes on 14 March 2004. Tammet's unique mind enables him to learn a new language in a week and solve the most complex mathematical equations in his head. He recalls in his memoir Born on a Blue Day the early 'obsession' he had with the colourful 'Mr Men' books: 'I spent hours in the evenings lying on the floor with the books in my hands, looking at the colours and shapes in the illustrations... For the first time I seemed happy and peaceful' (Tammet 2007, p.29). We are lucky now to have access to so many books and blogs written by

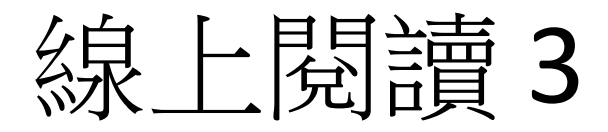

#### 閱讀版面調整,縮減左方功能列

#### C ProQuest Ebook Central™

#### 📩 💭 🔂 🖶 🖉 💬 🗶 💭 📕 🔍 👰 🦉 🧕 👖 150 的 236

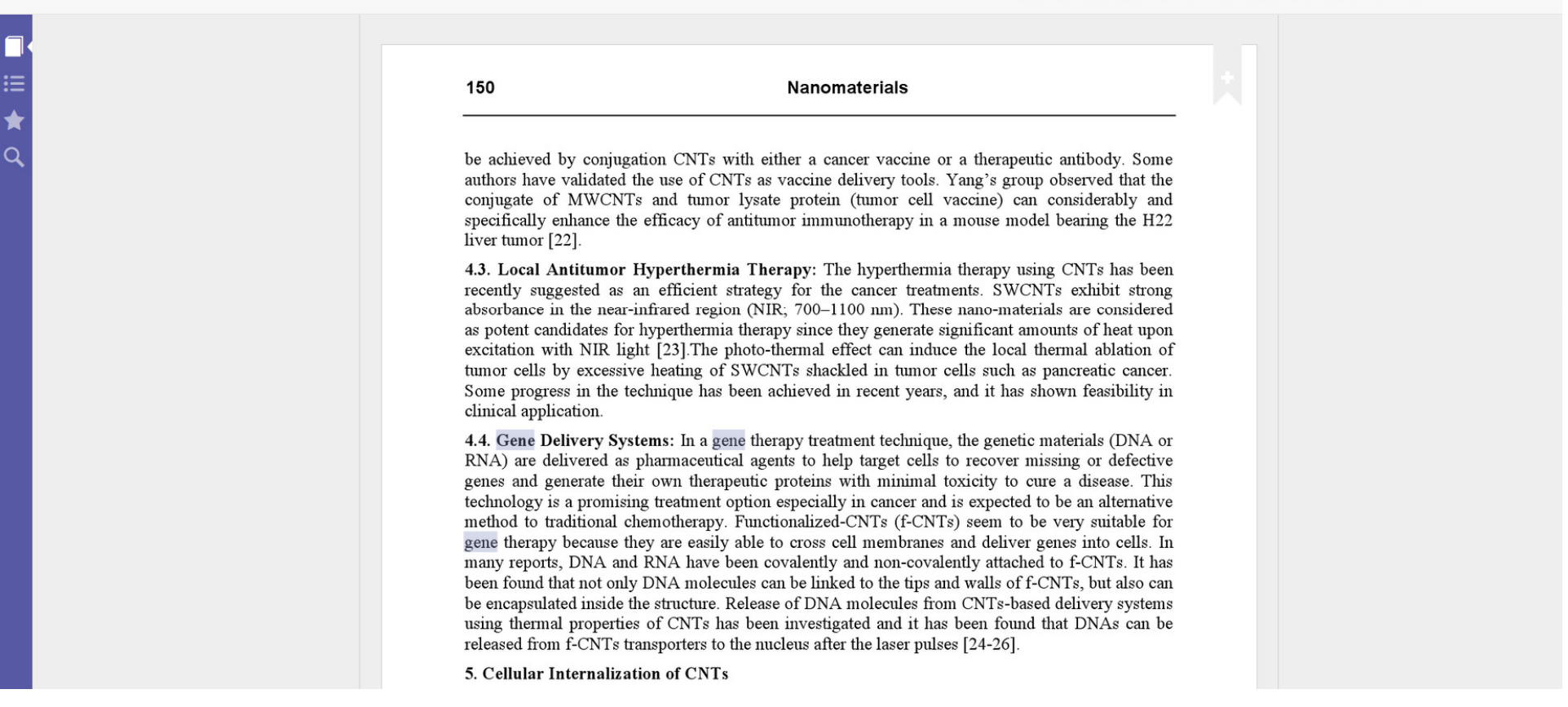

# 便利閱讀利用工具

#### Q ProQuest Ebook Central<sup>™</sup>

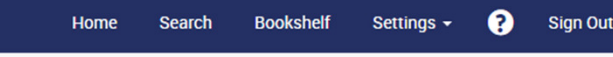

4

ky with a

Christmas,

2

Page 156 of 396

6

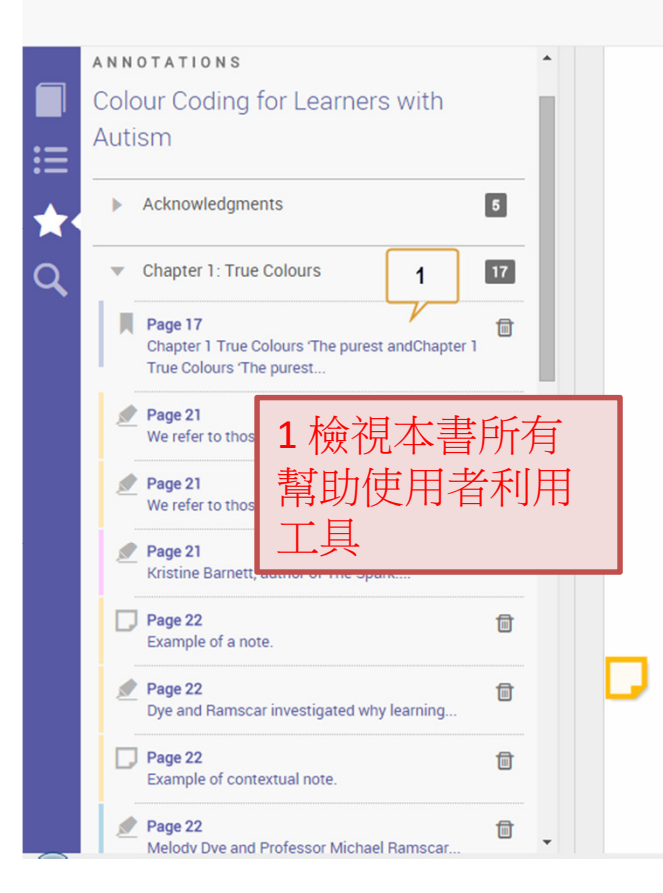

COLOUR CODING FOR LEARNERS WITH AUTISM

O

77

3

5

#### **Fireworks**

a

Fireworks – we love them or hate them. Peopl 🔮 🖉 💭 10 6 添加書籤 fireworks for the colour, the sensory and the excitement. They may also hate the noise, the change in routine and the fact that they cannot see where the fireworks are coming from.

Darkness and light, and day and night happen. We can control the lights in the house, but not the sun, moon and stars. It gets darker and quieter at night. People sleep. The curtains are closed. We bath, we go to bed.

Then there is this one night when it all changes. The sky is full of big bangs and explosions, and huge crowds gather to look at the sky. They should be inside, in bed. This is confusing and can be quite frightening.

Some children find it difficult to stay outside and watch fireworks. Their fear is real. However, we cannot stop fireworks going off at night. They are something so many people enjoy. Fireworks are no longer restricted to once

2 劃線功能(彈出視窗):黃、藍、紅3色 3 劃線功能(固定功能列),預設值黃色 4 增加註解(彈出視窗)

5 增加註解(固定功能列)

### 下載前,您必須要先登入個人帳密

| 登入 Ebook Central<br>不用一分鐘即可返回書籍。 | 以下載書籍                                 |    | C C C |
|----------------------------------|---------------------------------------|----|-------|
| 不是會員?<br>加入 Ebook Central>       | taebc1<br>••••••••<br>忘記使用者名稱<br>或密碼? | 登入 |       |
|                                  |                                       |    |       |
|                                  | University, Nottingnam                |    | lo    |

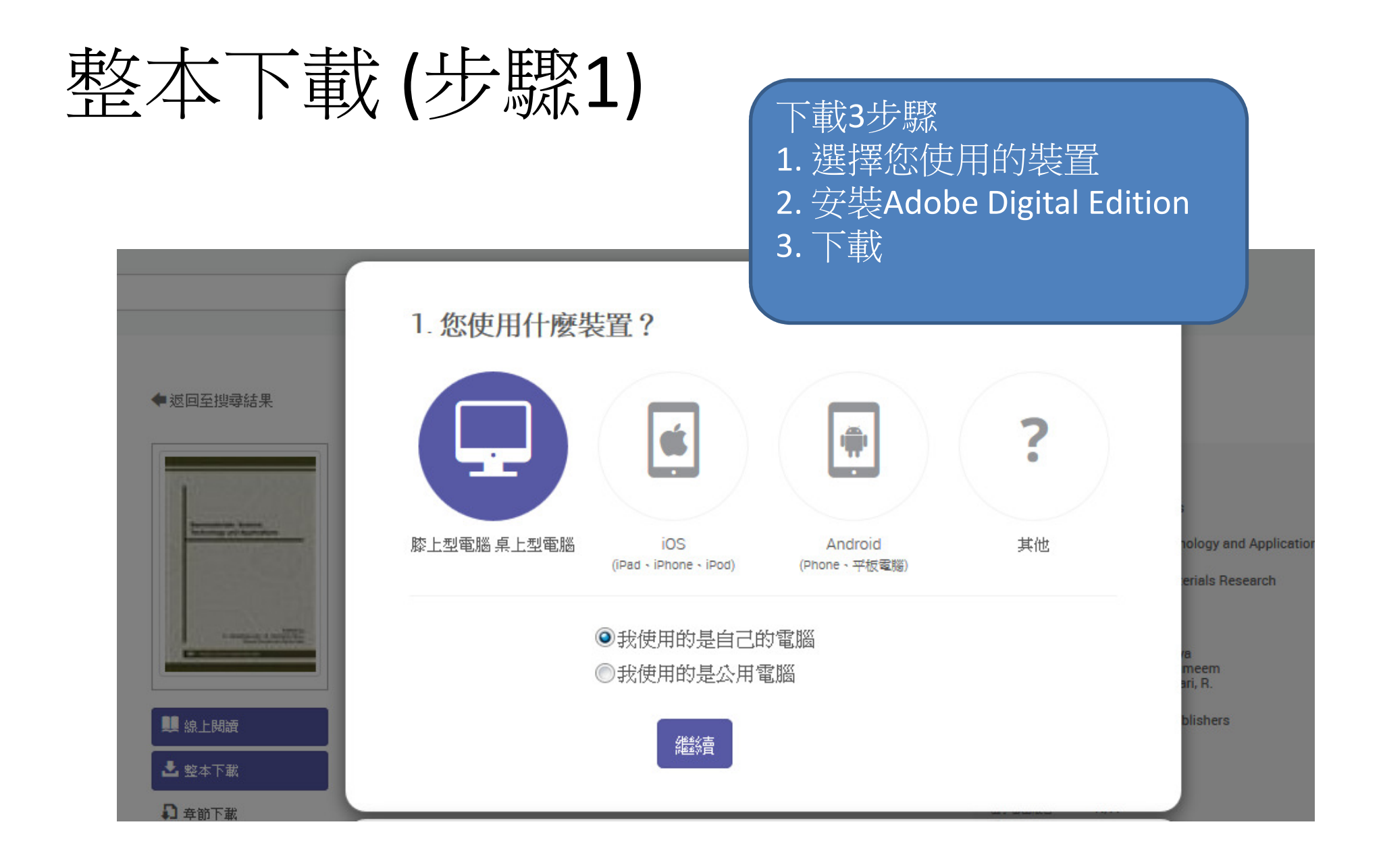

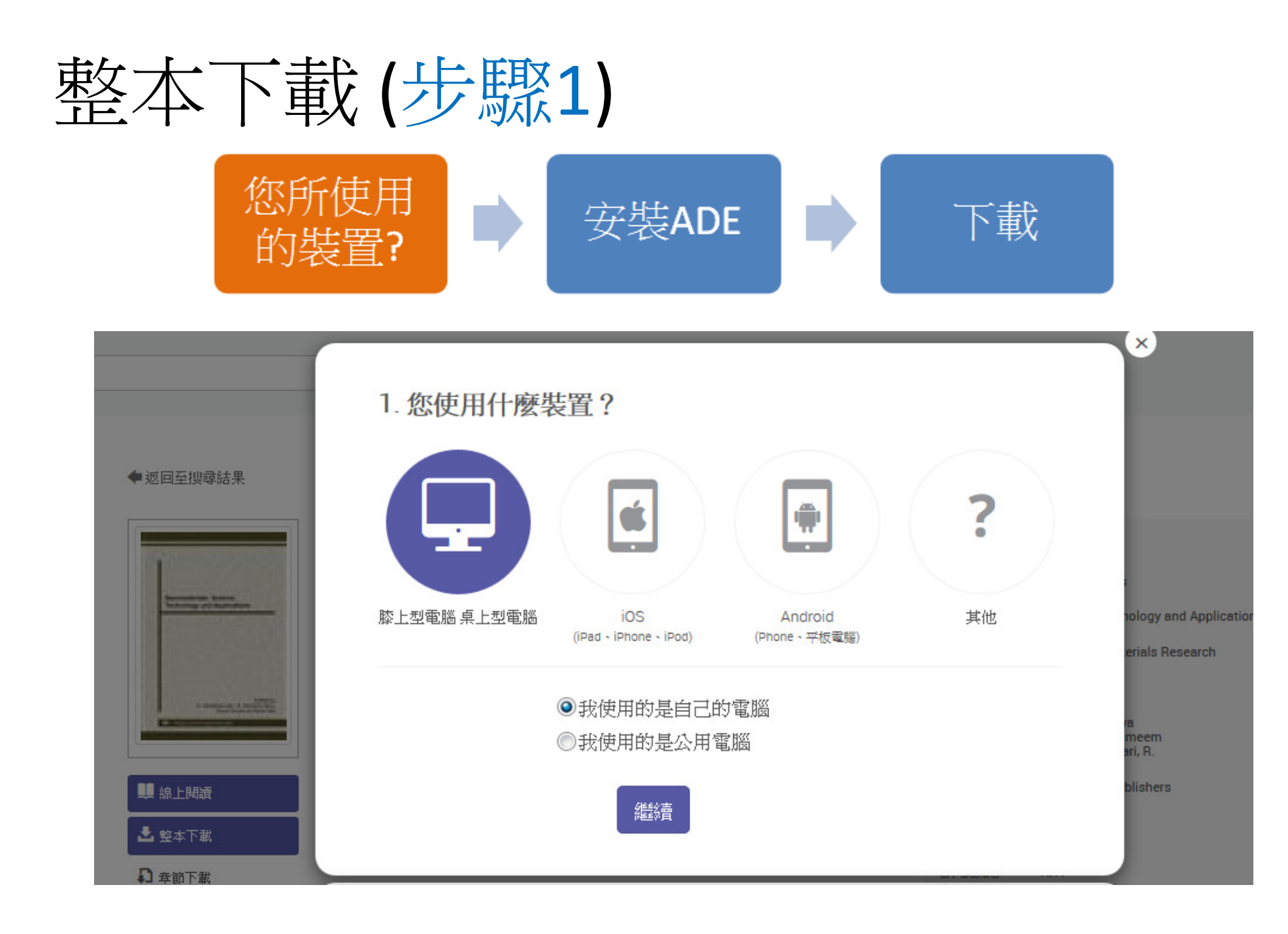

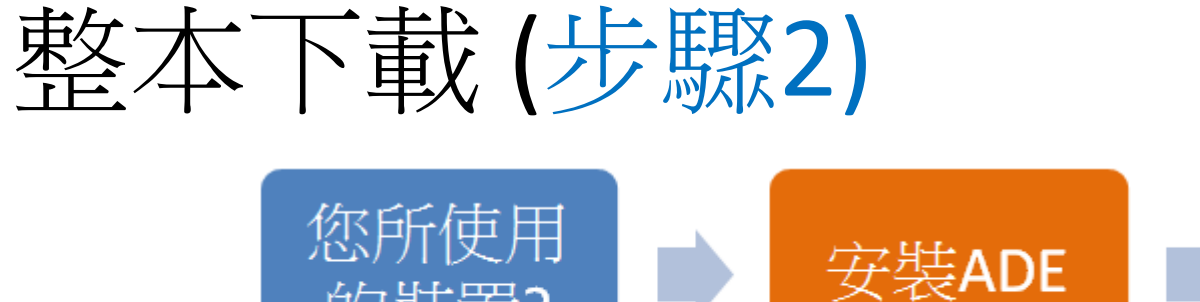

的裝置?

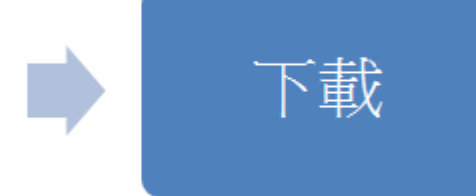

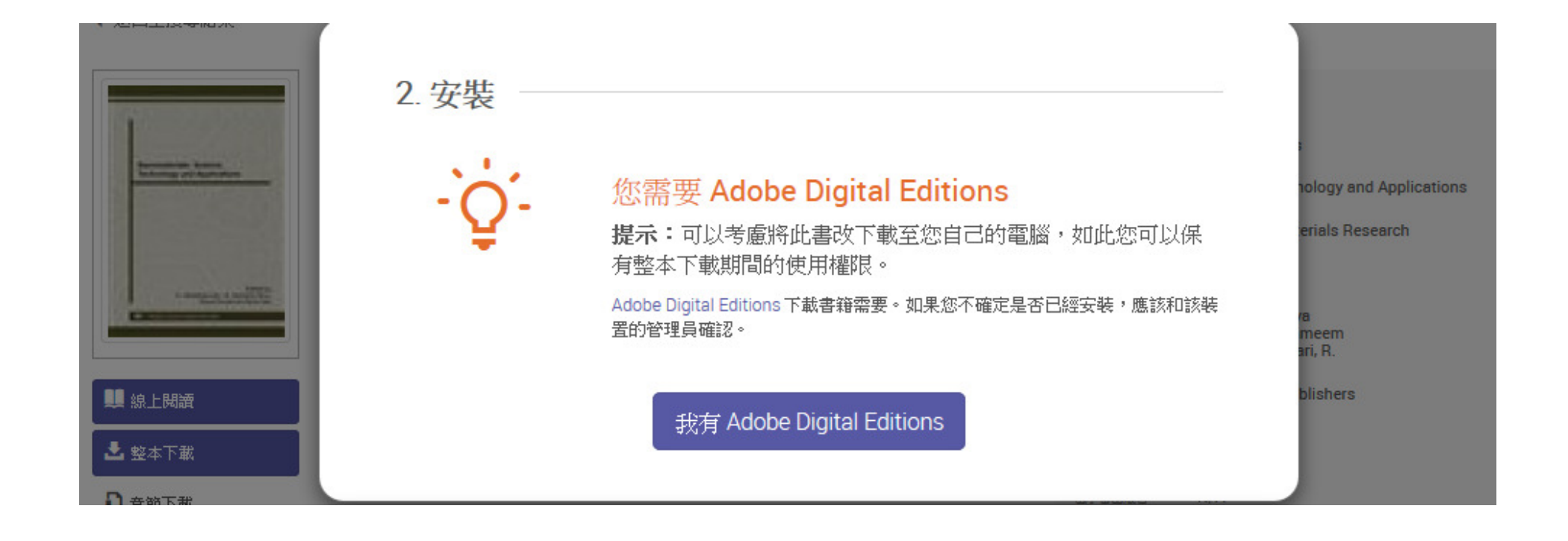

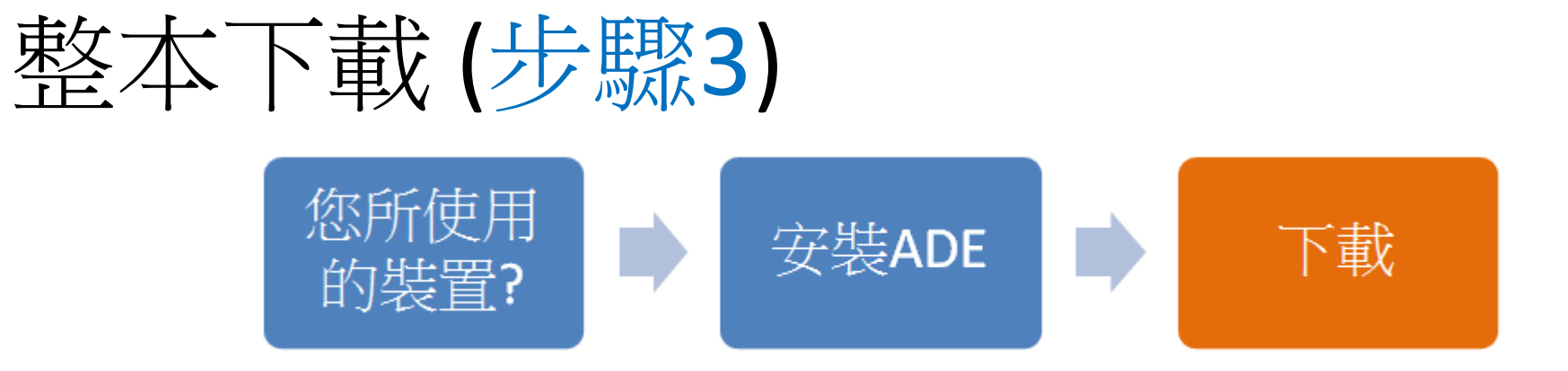

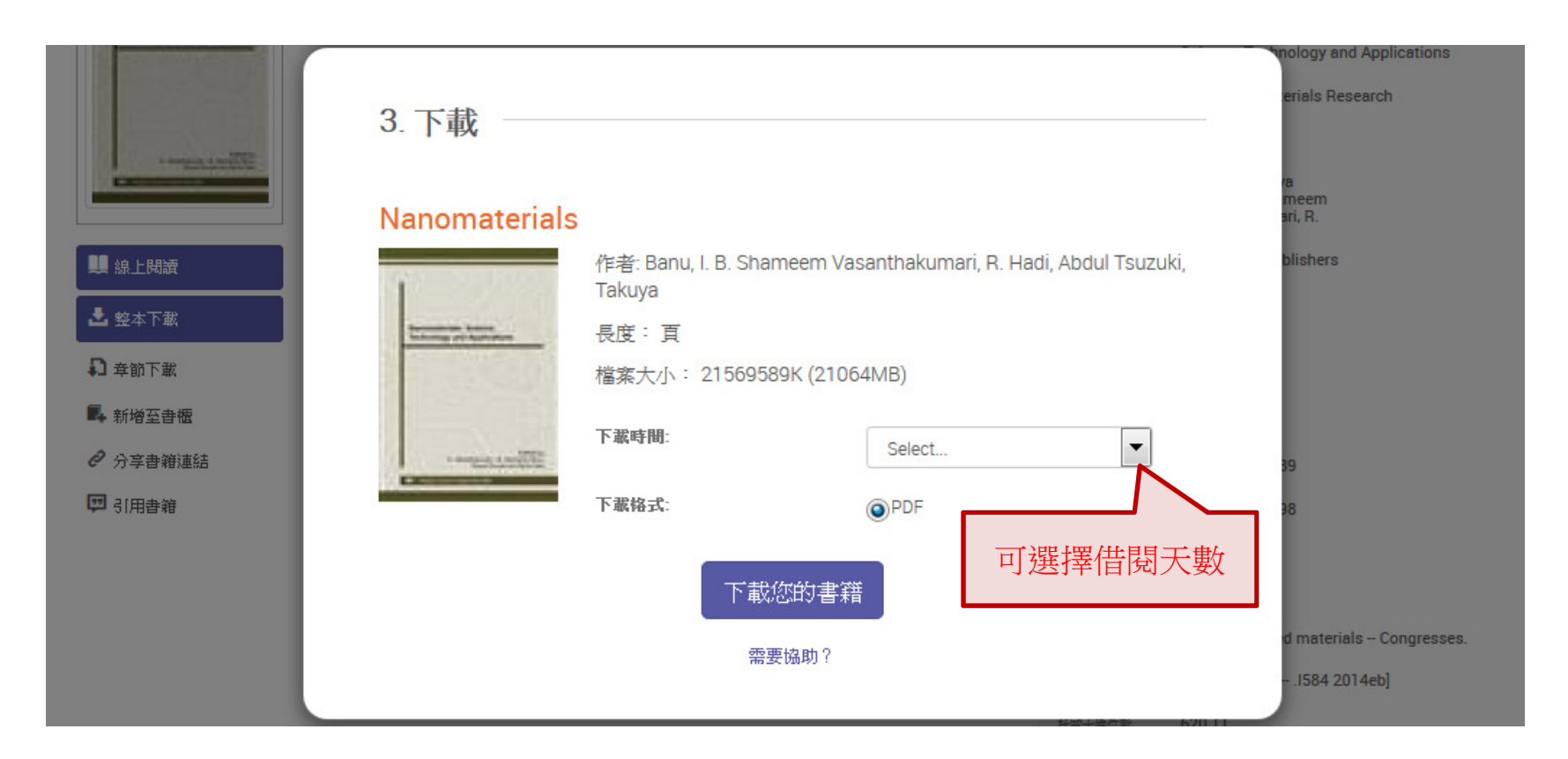

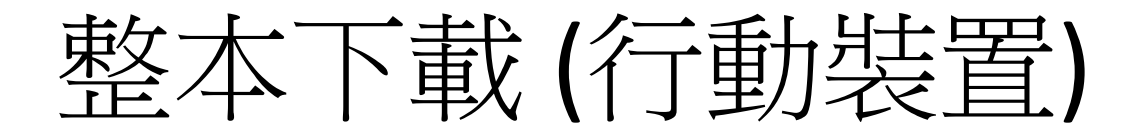

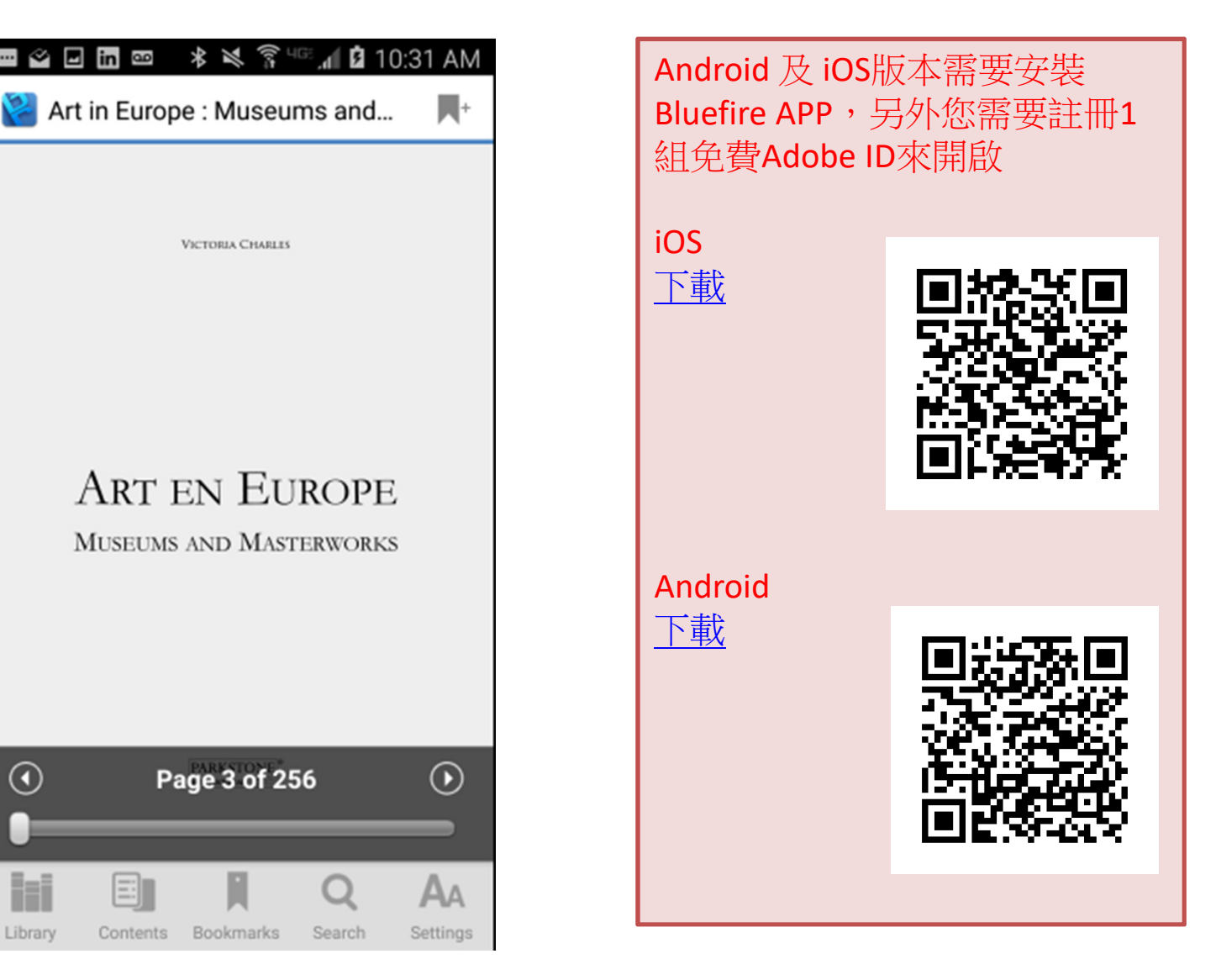

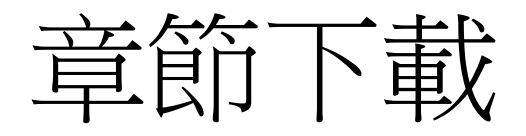

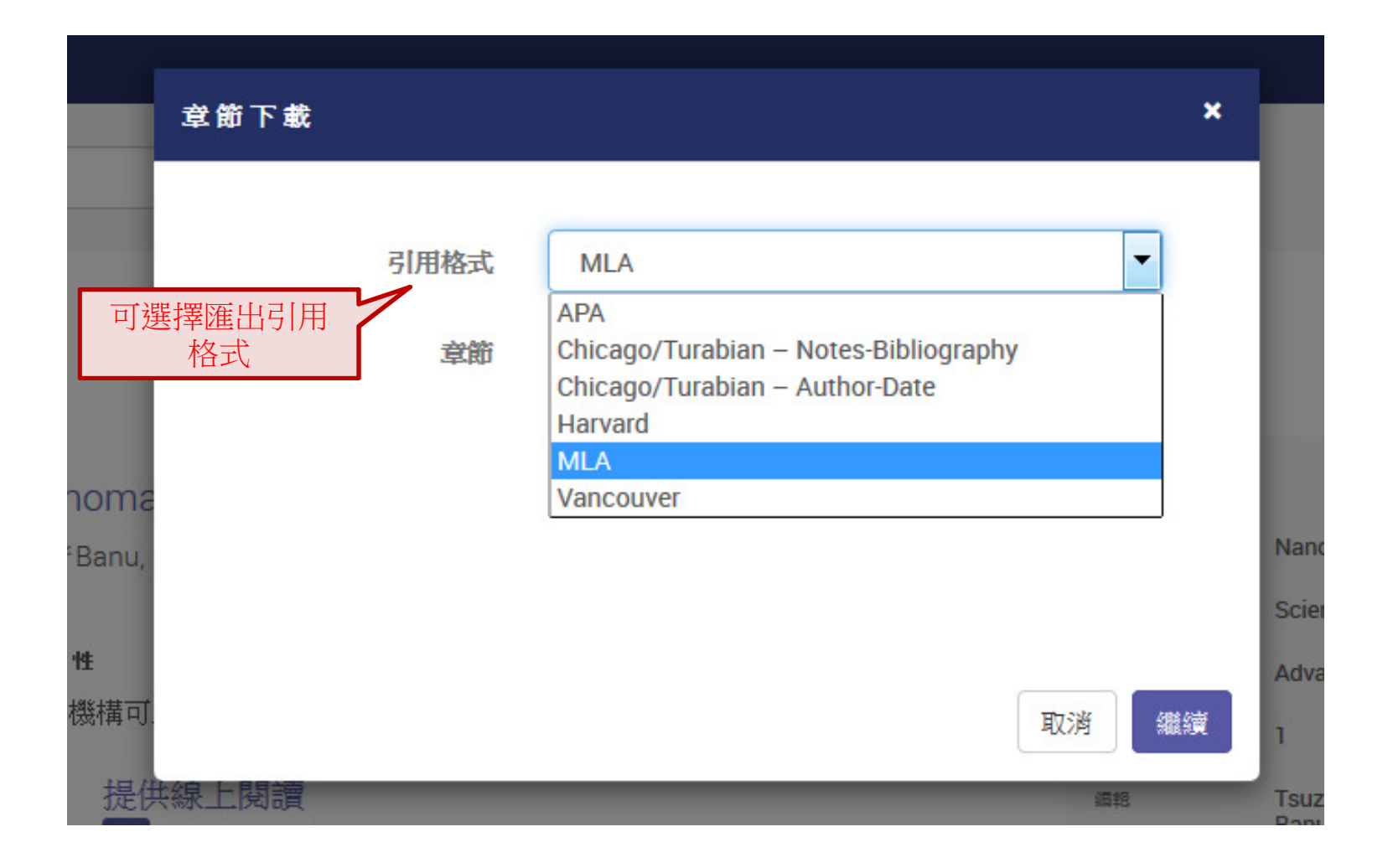

# 列印 (Print to PDF)

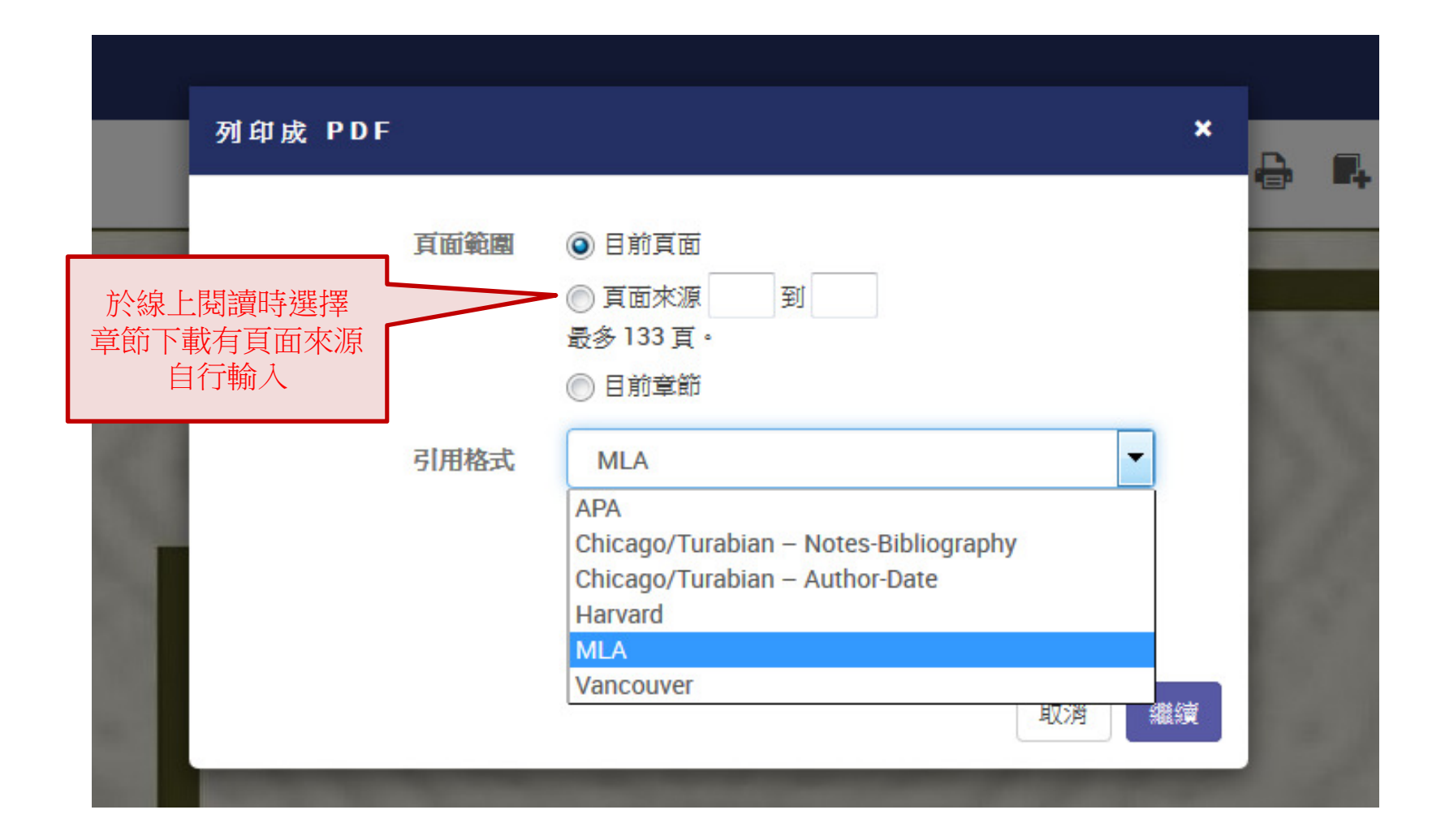

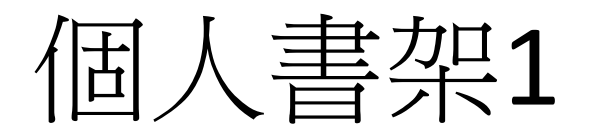

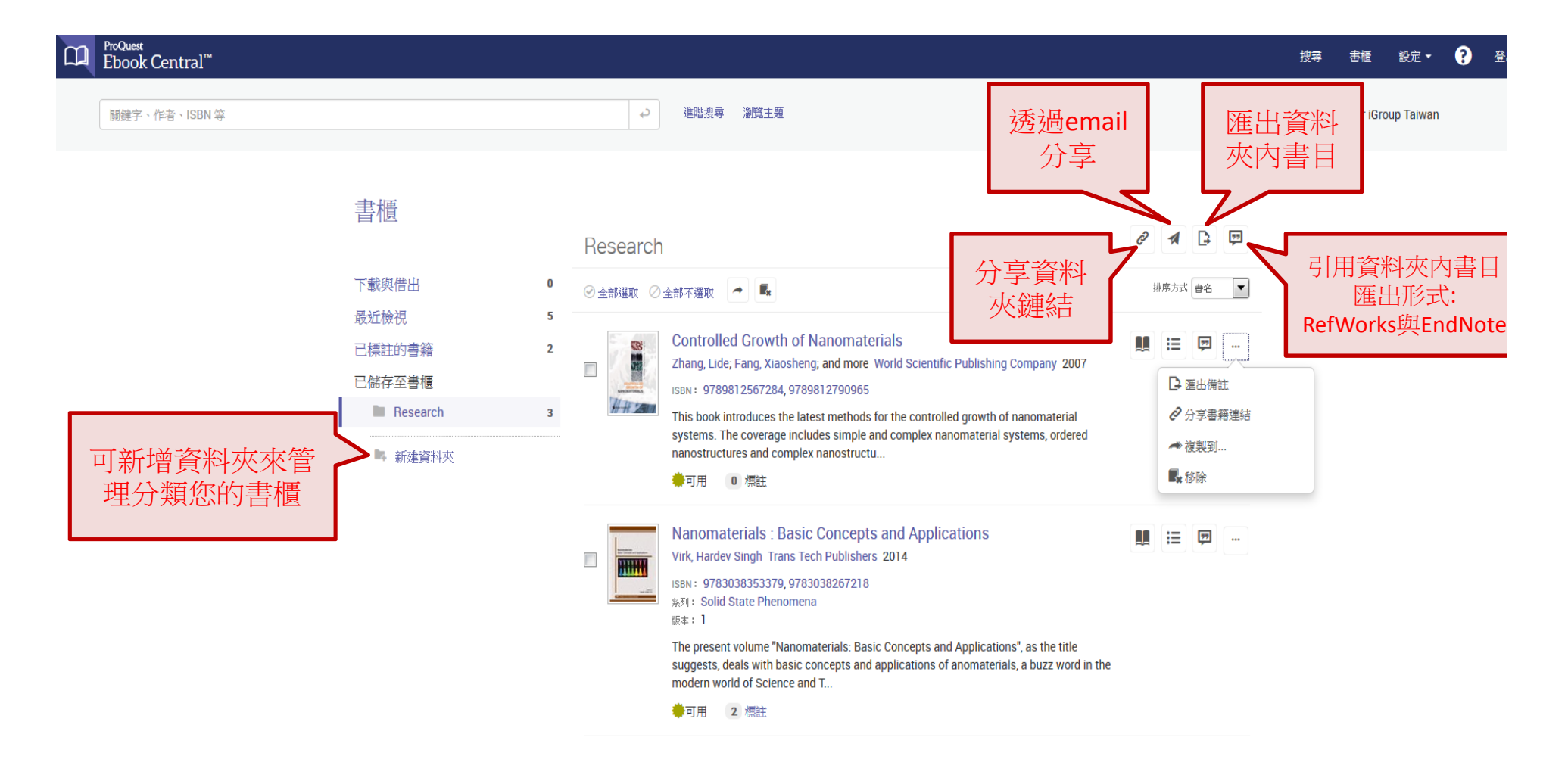

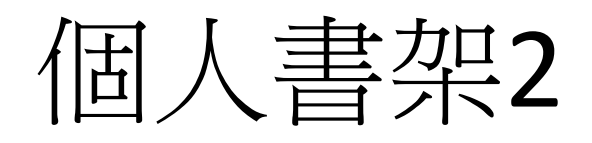

#### 書櫃

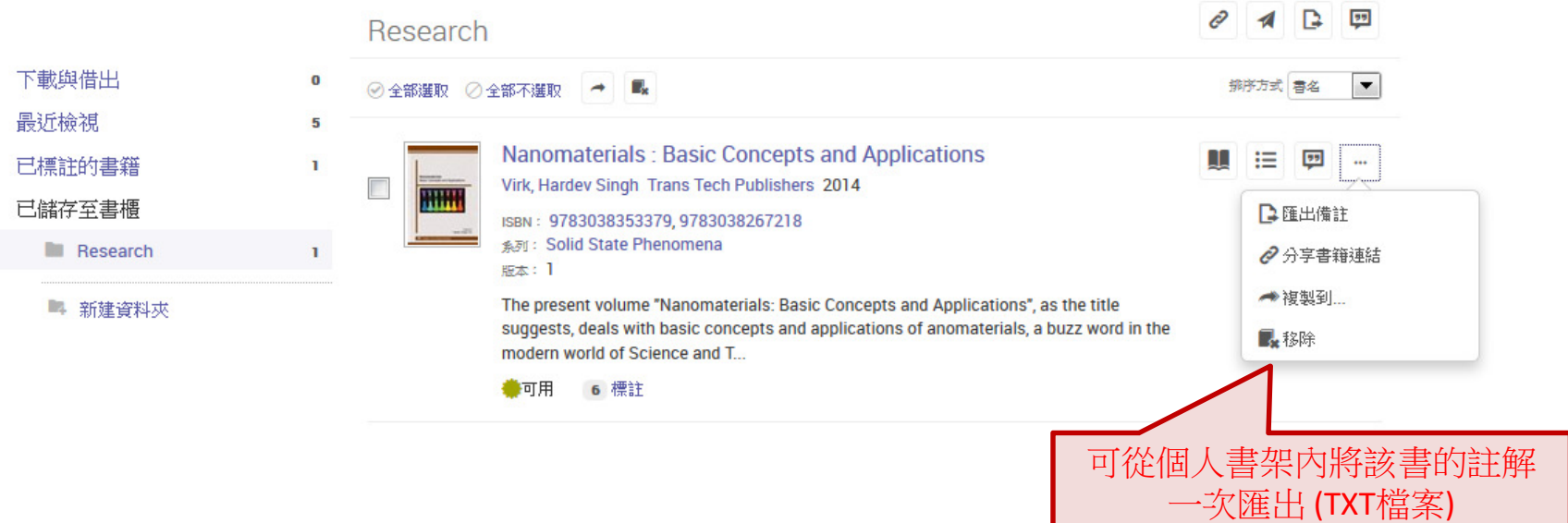

# 全新版面設計,符合各裝置

Search Bookshelf Settings - ? Sign Out

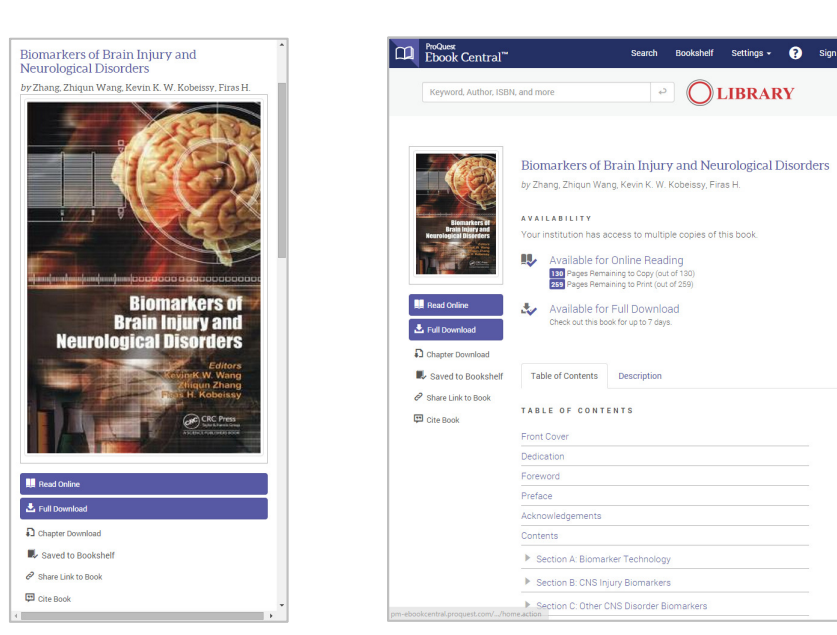

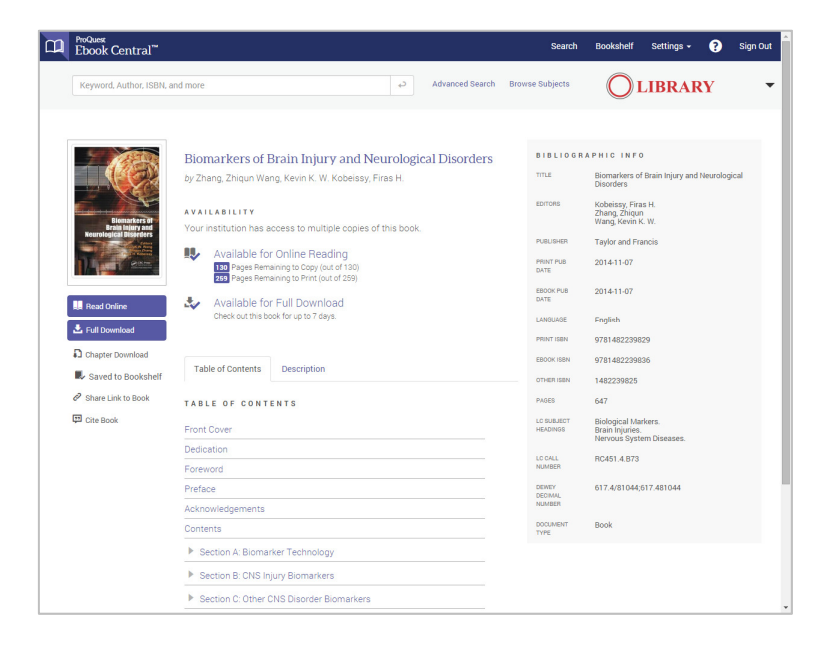

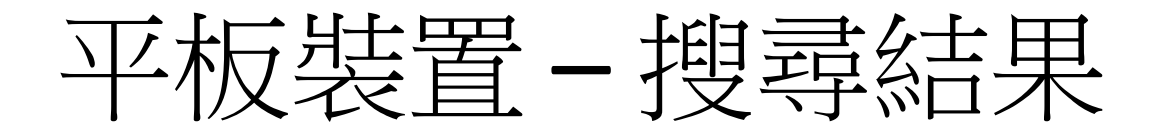

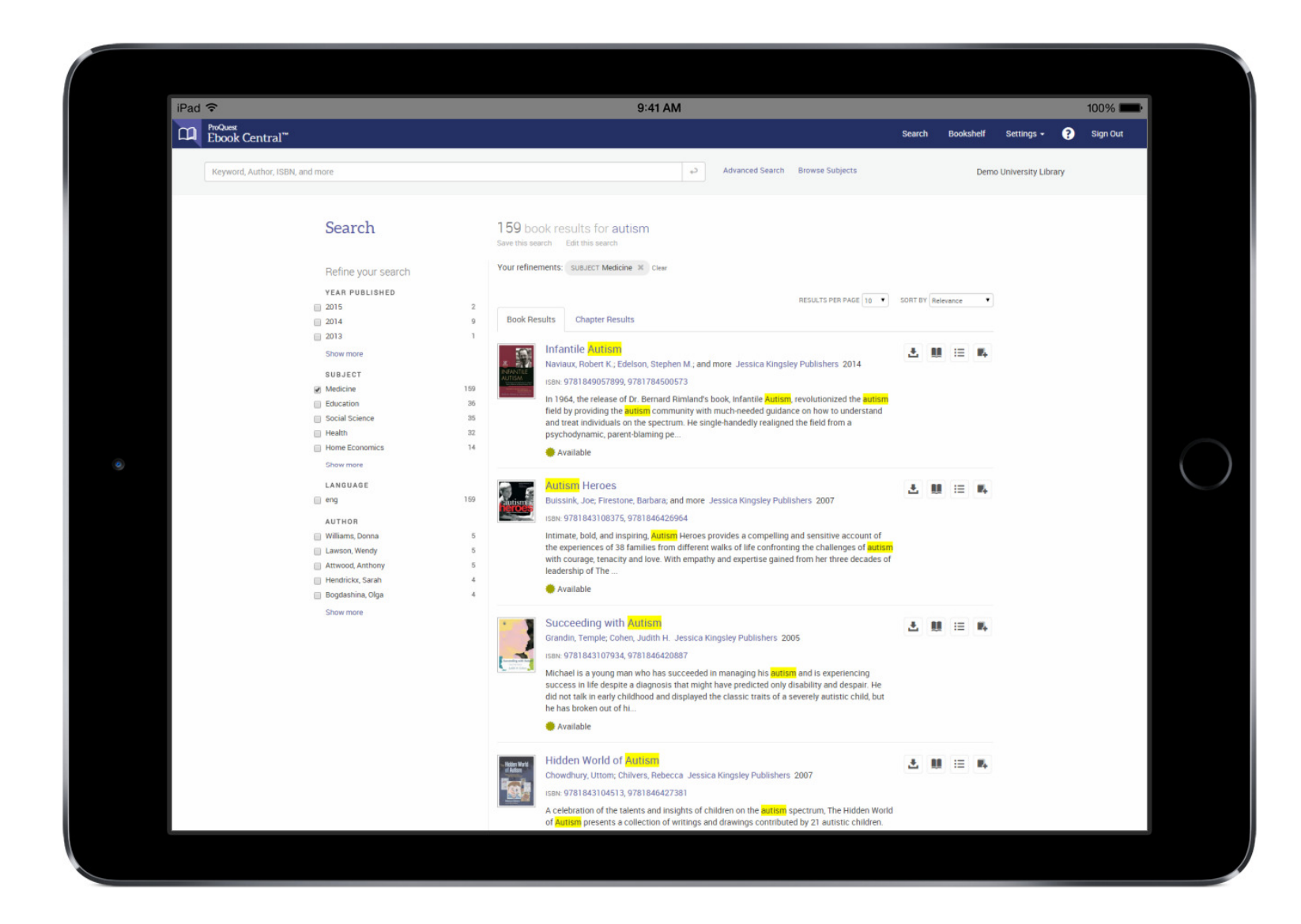

平板裝置-線上閱讀

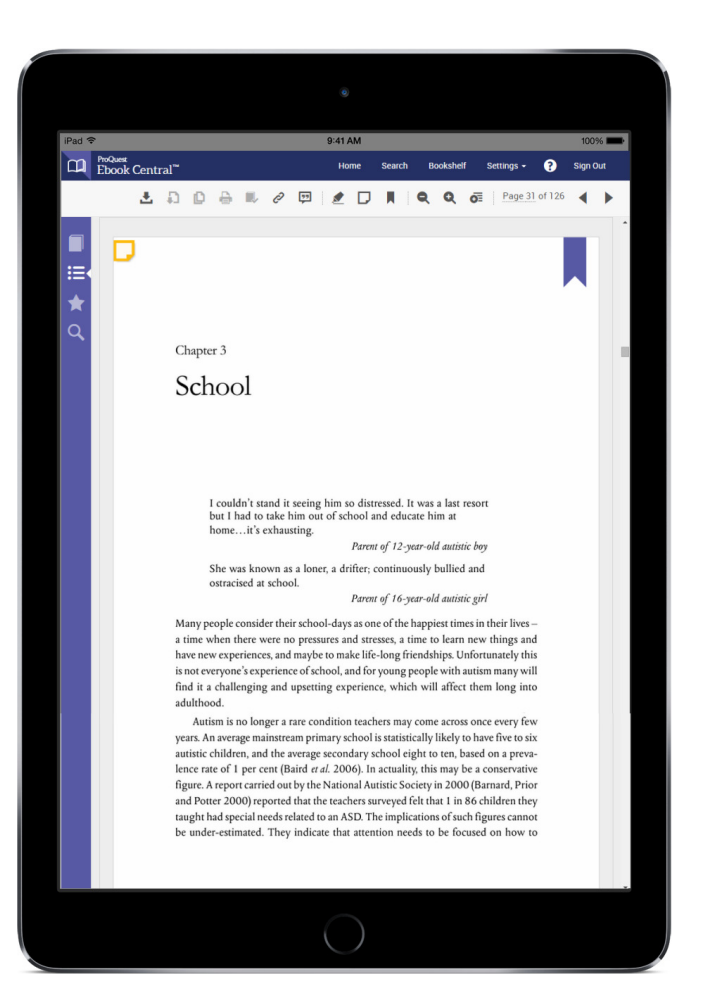

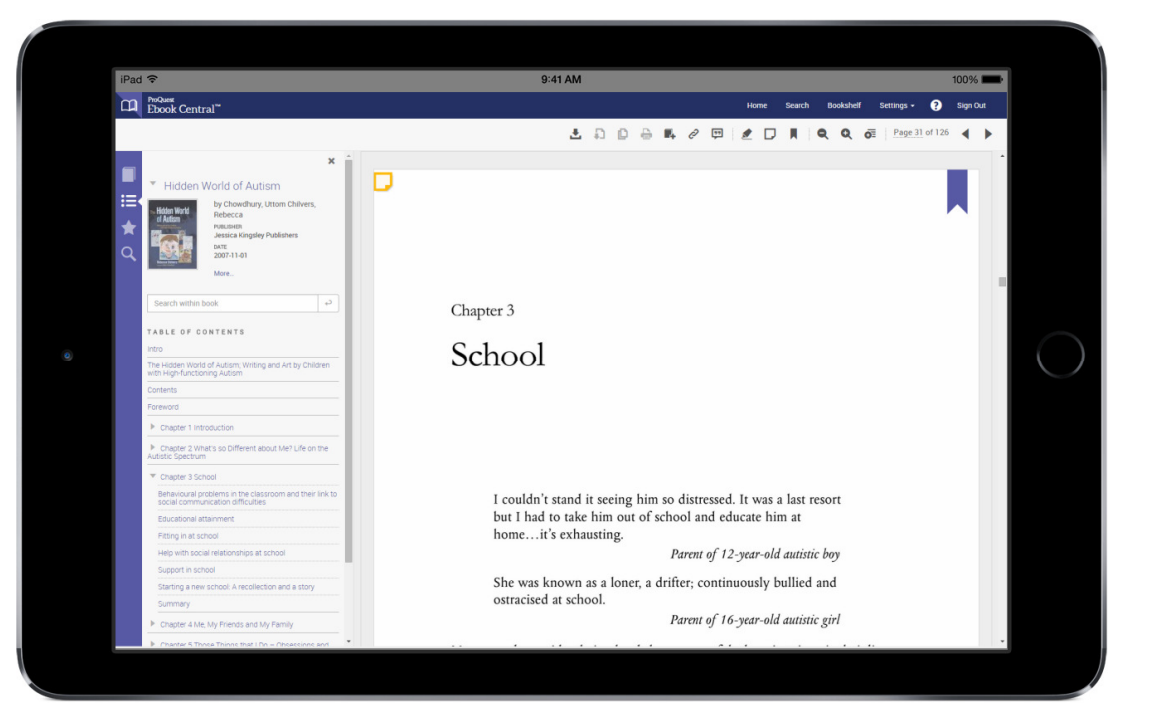

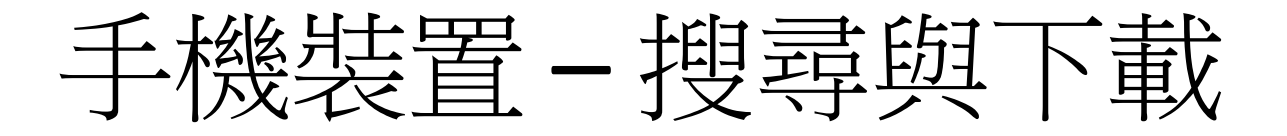

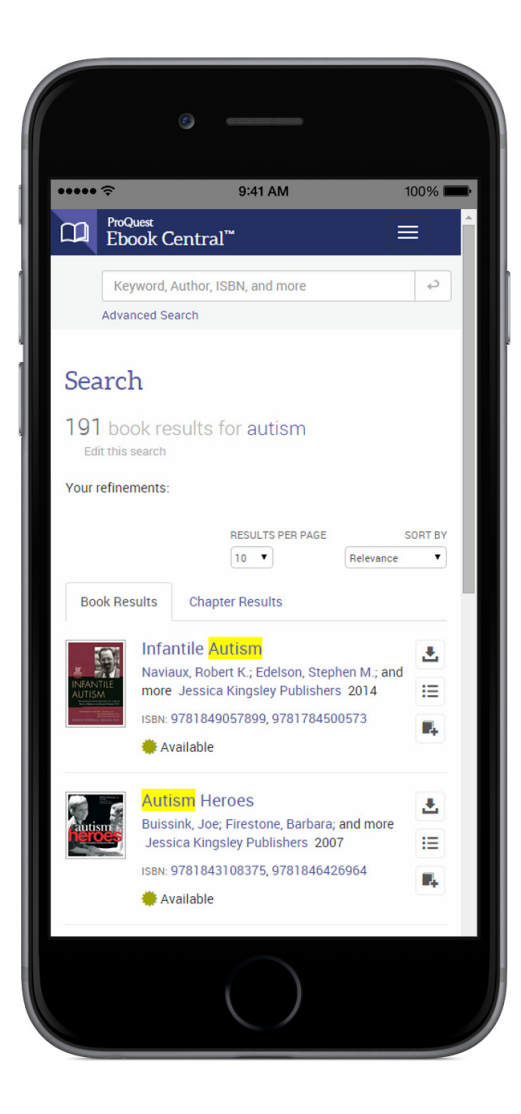

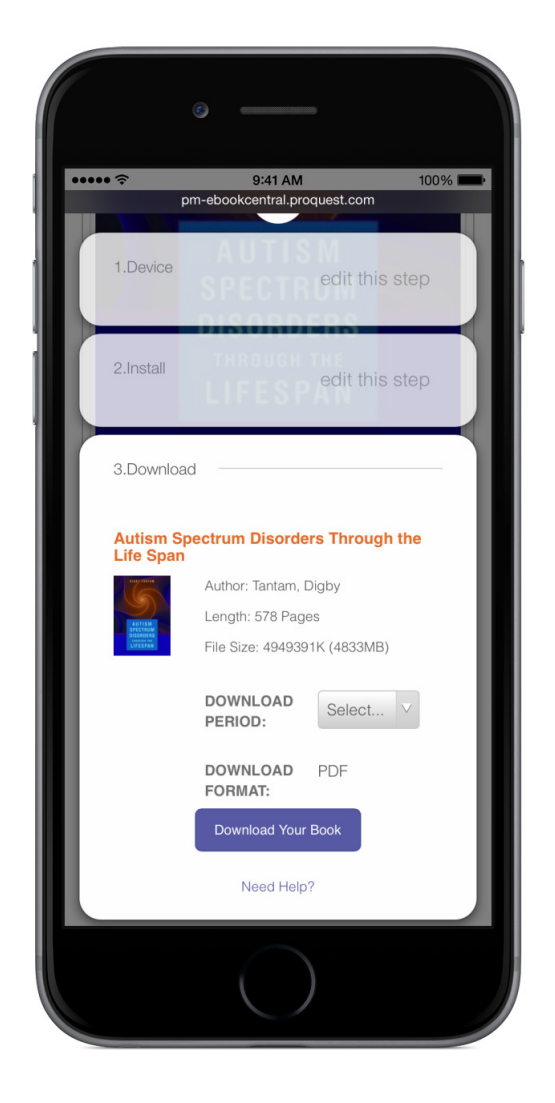

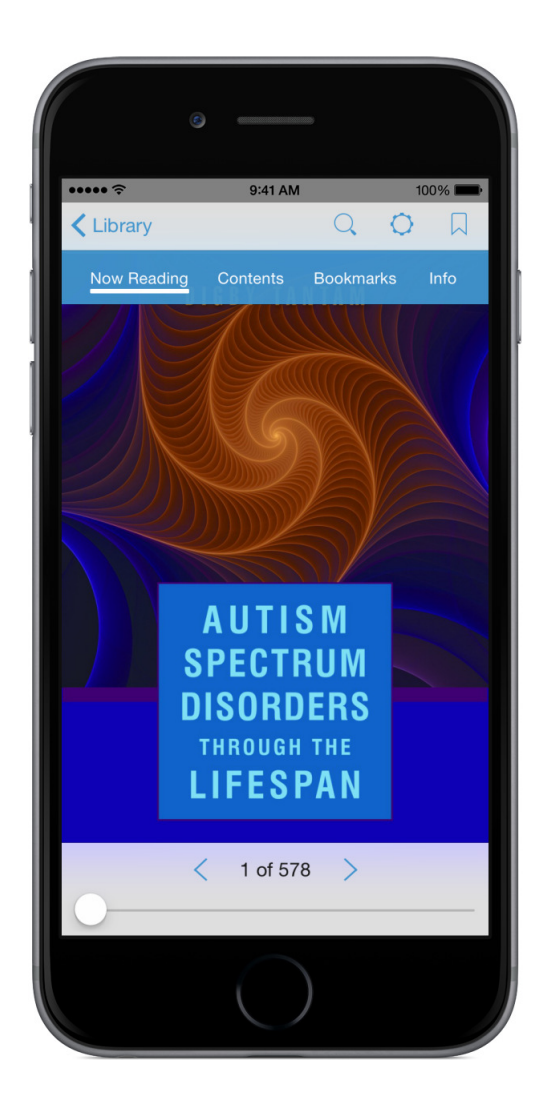

其他資源

### ProQuest Ebook Central 使用說明 http://proquest.libguides.com/ebookcentral/home

ProQuest Ebook Central 影音教學 https://www.youtube.com/playlist?list=PLaFAdxOSTDdgMAjy0ZWA96-2L2XJd5bw

ProQuest Ebook Central行銷材料 <u>http://proquest.libguides.com/ebookcentral/promo</u>

### Q & A

### 若您有任何使用問題,歡迎與我們聯繫

### 產品專員 郭珮琪 iGroup Taiwan | 智泉國際事業有限公司 台北市中山區南京東路二段72號8樓 TEL 02 2571 3369 \*233 | FAX 02 2571 3119 <u>Penny.kuo@igrouptaiwan.com</u> www.igroup.com.tw